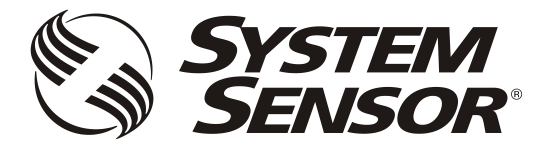

# FAAST LT

FIRE ALARM ASPIRATION SENSING TECHNOLOGY®

ADVANCED SET-UP AND CONTROL GUIDE

## CONTENTS

| Introduction                                         | 1 |
|------------------------------------------------------|---|
| The FAAST LT Functional State Diagram.               | 1 |
| Password Procedure (to enter Maintenance Mode)       | 2 |
| An Introduction to PipelQLT                          | 2 |
| Using PipelQLT to Configure and Monitor FAAST LT     | 2 |
| Connecting a PC to a FAAST Device for the First Time | 2 |
| Preparing to Configure or Monitor a FAAST LT Device  | 3 |
| Monitoring a FAAST LT Device                         | 3 |
| Important Notes on Altering FAAST LT Settings        | 4 |
| Configuring a FAAST LT Device                        | 4 |
| Sending a Configuration to a FAAST LT Device         | 4 |
| Time and Date: Setting the Real Time Clock           | 4 |
| Setting the Alarm Level (Stand Alone Versions Only)  | 5 |
| FAAST LT Alarm Mode (Loop Based Versions Only)       | 5 |
| Setting the FAAST LT Device Fan Speed                | 5 |
| Further PipelQLT Capabilities                        | 5 |
| Creating a Project                                   | 5 |
| Designing a Pipe Layout                              | 5 |
|                                                      |   |

| Creating Reports                                         | 5    |
|----------------------------------------------------------|------|
| PipelQLT Help                                            | 5    |
| Appendices                                               |      |
| A: Monitoring and Configuration Interface                | . 6  |
| Connecting to a Device                                   | 6    |
| Monitoring Mode Panes                                    | 6    |
| Configuration Mode Panes and Options                     | 9    |
| Other Features                                           | 11   |
| PipelQLT Help                                            | 12   |
| B: FAAST LT Config. Parameters and Default Set-Up Values | . 13 |
| Configuration Parameters                                 | 13   |
| Default Set-Up Values - Stand Alone Versions             | 17   |
| Default Set-Up Values - Loop Based Versions              | 19   |
| C: Pipe Configuration Typical Examples                   | .21  |

Keep this document for future reference

## INTRODUCTION

The FAAST LT aspirating smoke detector is an advanced smoke sensing system for use in early warning and very early warning applications. The system continuously draws air from the controlled environment through a series of sampling holes to monitor the environment for smoke particulate. A range of sensing, operating and output facilities can be configured in the FAAST LT unit by the end user. This is accomplished by programming and downloading control parameters from a PC running the proprietary software application, *PipelQLT*. This manual describes how to monitor and configure the various operating parameters available in a FAAST LT unit via the user interface provided by PipelQLT.

## THE FAAST LT FUNCTIONAL STATE DIAGRAM.

In operation, the device can be in one of 6 possible states:

- Initialization
- Normal
- Maintenance
- Remote Maintenance
- Service Mode
- Power Out Of Range state

The routes in and out of these states are shown in the diagram below.

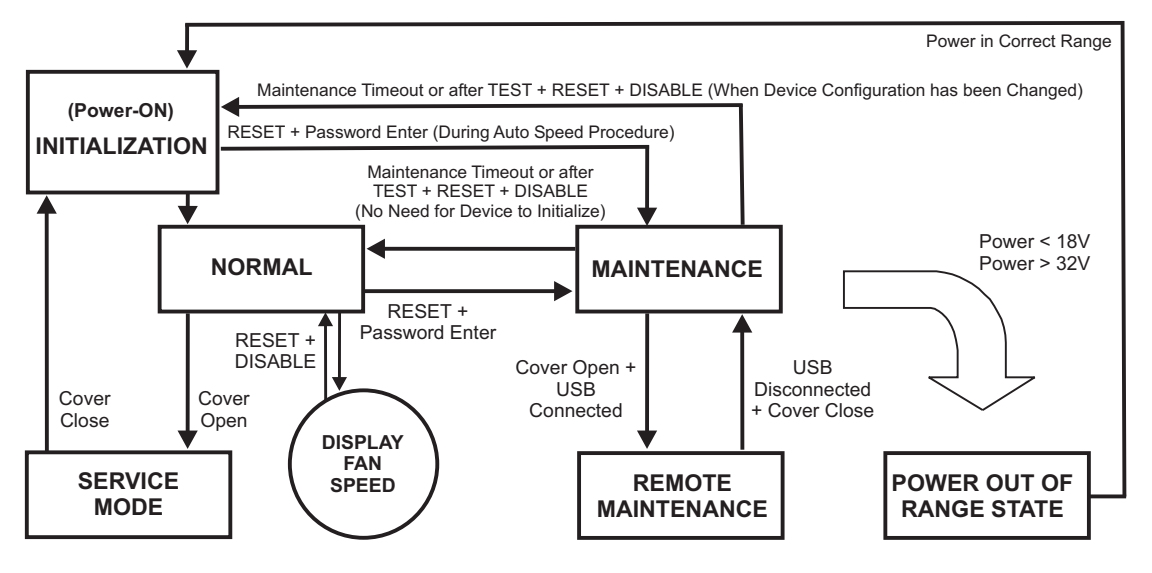

## Power-On/Initialisation

A FAAST LT device always powers on in the *Initialisation* state where internal checks are completed before entering the *Normal* state.

## <u>Normal</u>

In the *Normal* state the FAAST LT operates as a smoke detector. The main button actions are not active, apart from the combination **Reset + Disable** which shows the fan speed number, and the **Reset** button itself providing access to the *Password Procedure* to go to the *Maintenance* state.

**Note:** For the loop based FAAST LT device, the module address will only respond to a panel poll when in *Normal* mode.

#### Maintenance

When the correct password is entered, a FAAST LT device will enter the *Maintenance* state (See *Password Procedure* for more information). The front panel buttons are enabled for maintenance functions and the FAAST LT unit can be linked to a PC. (See *Remote Maintenance* state).

A FAAST LT device will automatically time-out of the *Maintenance* state after a preset period of inactivity (Default is 5 minutes).

## Remote Maintenance

To enter the *Remote Maintenance* state from the *Maintenance* mode, open the hinged front cover and connect to a PC with a USB cable. In *Remote Maintenance* state it is possible to control, monitor and re-programme the FAAST LT device via the PC using PipelQLT.

The *Remote Maintenance* state does not have a time-out. The FAAST LT device will return to the *Maintenance* state when the USB cable is unplugged.

## Service Mode

When the FAAST LT device is in *Normal*, the *Service Mode* state is entered automatically when the front cover is opened. The FAAST LT unit switches off the power to the unit. Once the service action is complete, and the front cover is closed, the FAAST LT device restarts automatically.

#### Power Out Of Range State

If the PSU voltage is out-of-range, the FAAST LT unit will stop working, switching off the power to the unit and signalling a power fault and a general fault.

The FAAST LT device remains in this state until it is re-powered or restarts automatically when the supply voltage returns to within the correct range.

#### PASSWORD PROCEDURE (To enter Maintenance Mode)

Press and hold **RESET**; left hand flow indicator will turn yellow then green.

Release **RESET** and FAULT indicator will switch on green. The left hand flow indicator will blink green indicating the device is ready for the first digit.

Press **DISABLE** to increment the LEDs 1...9; press **TEST** (tick button) to select a digit.

The flashing airflow segment will turn solid green and the next segment will begin to flash indicating set the next digit. When the 4th digit is selected, all 4 airflow segments are turned off. If the password is accepted the FAULT indicator will remain green and the unit enters *Maintenance* mode. If the password is incorrect the FAULT indicator flashes yellow and the unit remains in *Normal* mode. **The Default password in 3111**.

If no button is pressed for 10s during the password sequence, the unit returns to *Normal* mode. If there is no activity in *Maintenance* mode for 5 minutes (default), the fault indicator blinks green for 15s and then the unit returns to the *Normal* state.

When the USB cable is plugged into the unit, it switches to *Remote Maintenance* mode; the maintenance time-out is disabled.

## AN INTRODUCTION TO PIPEIQLT™

#### <u>Overview</u>

The PipelQLT software program is a convenient and powerful Windows<sup>®</sup> based application that can be used to set-up and monitor the performance of FAAST LT Aspiration devices via a graphical user interface on a PC.

PipelQLT also provides facilities to develop and verify the performance of pipe network solutions, configure the design parameters to suit local fire codes and standards and generate pipe layout diagrams, BoMs, parameter tables and event log reports.

With a detailed Help Menu to guide the user through the different screens and options, PipelQLT is a comprehensive package to support the use of the FAAST LT detector in aspirating applications.

## Installing and Running PipelQLT

Load and install PipelQLT on the PC (See the **PipelQLT Quick Start Instructions** at the back of the FAAST LT Quick Installation Guides for details of installing and launching PipelQLT).

#### The PipelQLT User Interface

The graphical user interface for PipelQLT includes a title bar, menu bar, toolbar, left pane, right pane, and status bar as described in the following table:

| Option     | Action                                                                                                    |
|------------|----------------------------------------------------------------------------------------------------|
| Menu bar   | Contains six menus that perform various tasks such as new, open, close, save.                                              |
|            | change the view, etc                                                                                                    |
| Toolbar    | Contains buttons to create, open or save                                                                                   |
| Left pane  | Displays all the project elements in a tree structure                                                                      |
| Right pane | Displays detailed information of the item<br>selected in the left pane                                                     |
| Status Bar | Displays the type of operation (on tabs at the<br>bottom of the Left Pane)<br>Tabs: Configuration; Pipe Design; Monitoring |

## USING PIPEIQLT TO CONTROL OR MONITOR FAAST LT

## FAAST LT USB Connection

PC connectivity is provided by an on board USB **B** socket located in the middle of the FAAST LT unit behind the hinged front cover. The USB interface allows access to a range of additional options, via the PipelQLT application software (supplied).

Note: To connect, access or change any FAAST LT configuration parameters, the device must be in *Maintenance* mode (See *Password Procedure* to enter *Maintenance* mode).

#### Connecting a PC to a FAAST LT Device for the First Time PCs Running Windows 7

Ensure that PipeIQLT is installed on the PC, and that the FAAST LT unit is running in *Maintenance* mode. With Windows 7 running, connect the USB cable from the FAAST LT device to a spare USB port on the PC. The PC will automatically detect the new hardware and find and install the necessary driver software. When this is complete, a message will appear in the bottom right corner of the screen (the FAAST LT device can be viewed in the *Ports (COM & LPT)* field of *Device Manager*).

#### PCs Running Windows XP

Ensure that the FAAST LT unit is running in *Maintenance* mode. The first time that a PC running Windows XP is connected to the FAAST LT device, the Windows 'Plug and Play' dialog box will pop up on the screen, alerting that a new hardware device has been found and needs to be connected.

Choose the following options:

#### Found New Hardware Wizard

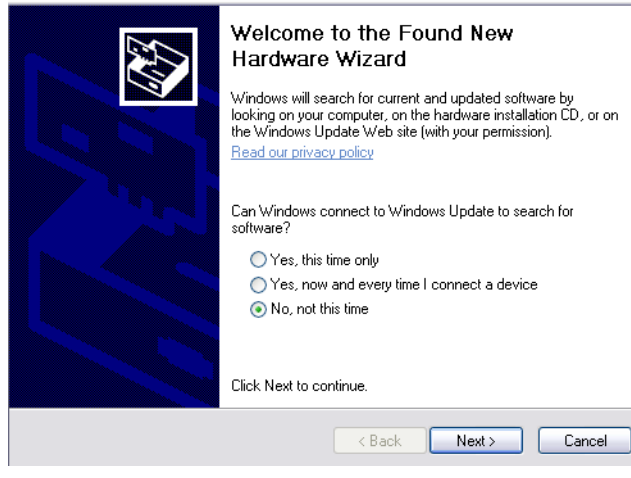

Select No, not this time and Next to move to the next window:

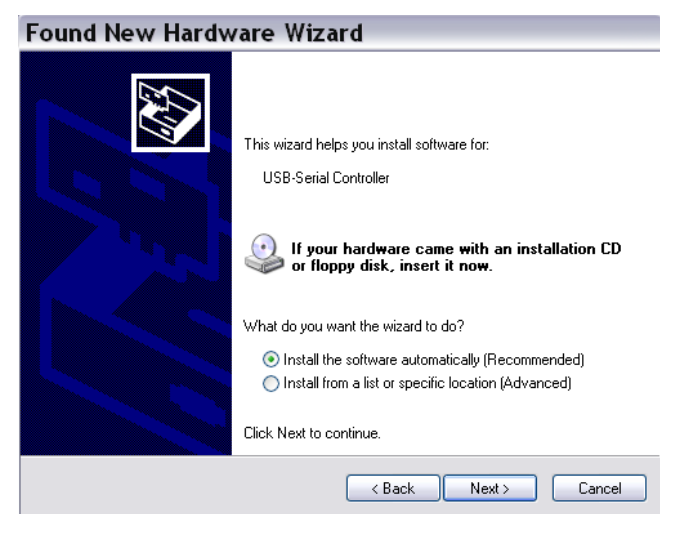

#### Select Install the software automatically (Recommended).

Place the PipelQ LT disc supplied with the FAAST LT unit into the CD drive and click **Next**. Follow the on-screen instructions to install the new hardware drivers.

# When complete, a window will display the message **The wizard** has finished installing the software for FAAST LT.

Click Finish. The FAAST LT device will appear in Device Manager.

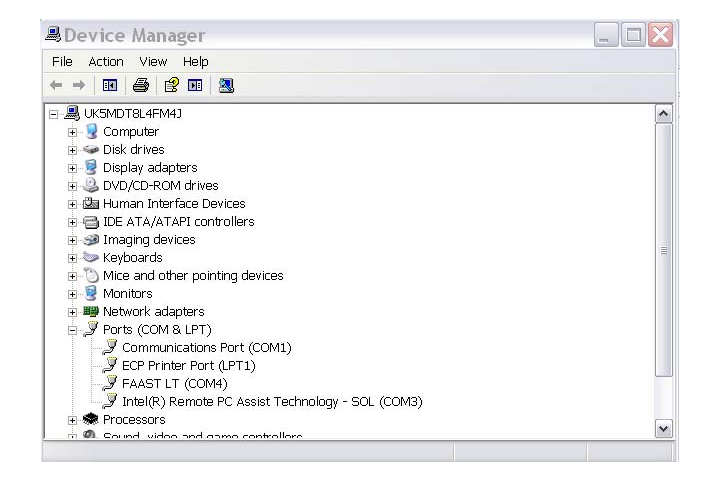

#### Preparing to Configure or Monitor a FAAST LT Device

To connect and communicate with a FAAST LT device via the PC USB port, PipelQLT must be running a project (.mdf file) that matches the type of FAAST LT device being used. If no project exists on the PC, one will have to be created prior to connecting (See *Creating a Project* section).

#### To communicate with a FAAST LT Device.

Ensure that the FAAST LT unit is in *Maintenance* mode, PipelQLT is running on the PC, and a USB cable is connected from the internal socket to the PC.

In PipelQLT, open the project file associated with the FAAST LT device to be monitored. The **Left** pane in PipelQLT will show the aspirating system tree (loading the file may take a little while).

Click on the FAAST LT Device to highlight it, as shown below:

| UPIPEIQLT                 |          |
|---------------------------|----------|
| File Edit View Settings T | ool Help |
| 📄 🎬 💾 English (Englis 🔹   |          |
| Configuration             |          |
| 🖃 📴 PipeIQLT test         |          |
| 🖮 📴 Building1             |          |
| 🖶 🏣 Floor 2               |          |
| 📥 🏣 Floor 1               |          |
| FAASTLT 1 SA 2Ch 2S       | ens      |
|                           |          |

Select Connect Device from the Tool menu.

Follow the on-screen instructions to make the connection.

The device is connected when a *Green Tick* is indicated by the device. A *Red Cross* indicates that the device is not connected.

| UPIPEIQLT                    |      |
|------------------------------|------|
| File Edit View Settings Tool | Help |
| 📄 🎬 💾 English (Englis 🔻      |      |
| Configuration                |      |
| □ Image: PipeIQLT test       |      |
| 🖕 📴 Building1                |      |
| ⊞ ‡≣ Floor 2                 |      |
| ⊨.‡≣ Floor 1                 |      |
| FAASTLT 1 SA 2Ch 2Sens       |      |

In the *Status Bar* at the bottom of the left pane, a series of tabs allow the user to switch the view as required:

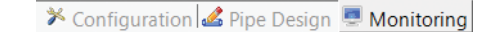

Select the Monitoring/Configuration tab as required.

#### Monitoring a FAAST LT Device

Once connected to a FAAST LT device, PipelQLT can be used to monitor the device; it is possible to check the status (read device information), review event logs, activate relays, test the fan speed and reset the device.

Open a relevant project, highlight the FAAST LT device, Select *Connect Device* from the *Tools* menu and make the connection. Double click the FAAST LT device to open the large pane on the right side of the screen. View the device status features by clicking on the *Monitoring* tab. An additional tab at the top of the pane provides access to further features.

Ensuring that the FAAST LT device is highlighted in the left pane, Select **Device information** from the *Tools* menu to view further info. The *Monitoring* screen view is shown in Appendix A. For more information on using the *Monitoring* options, see the PipelQLT *Help* Menu.

## **IMPORTANT NOTES ON ALTERING FAAST LT SETTINGS**

FAAST LT devices are shipped with factory default parameters that should be adequate for many aspirating applications; a list of these parameters is shown in *Appendix B*. If these factory default parameters are altered, the validity of the new settings must be confirmed.

## **Air Flow Settings**

The FAAST LT operating settings can only be changed using the PipelQLT application. Pipe layouts should be verified for EN54:20 compliance by running a PipelQLT simulation project (via the **Pipe Design** tab) and evaluating the results against the strict approval criteria in the program. Sensitivities, air flow rates and limits etc are adjusted and optimised within PipelQLT; the FAAST LT parameter values are created in the pipe design project and stored in an associated configuration file. The resulting air flow rate should be set as the reference flow into the configuration by pressing the **Apply to Configuration** button in the PipelQLT *Pipe Design* mode, which will automatically set the new airflow limits.

Modifying the reference flow arbitrarily from within the *Configuration* screen is not recommended. Changing the fan speed using the manual mode from within the *Configuration* screen should be avoided. These change options are available primarily for test purposes only. Manually setting the fan speed to change the air flow will not alter the associated hi/lo flow limit settings in the FAAST LT unit. Therefore this option should not be used to set or change air flow values in an EN54 compliant pipe system; the PipelQLT *Pipe Design* facility should always be used.

## **Delay Settings**

The default values for flow fault delay, general fault delay, prealarm and alarm delay, and remote output alarm time that are pre-set into the FAAST LT unit are critical for compliance to the EN54:20 standard.

Within the *Configuration* options it is possible to increase delay times for these actions, but any changes should be made with extreme caution. Increasing any of these delays should not be done without a clear understanding of the consequences to the requirements of the EN54:20 standard.

## Configuring a FAAST LT Device

The PipelQLT configuration interface provides a method for viewing and editing the device configurations. Once connected to a FAAST LT device, PipelQLT can be used to configure the device; it is possible to set up relay actions, fan speed, critical times and dates, event log requirements and other operational parameters. For the Stand Alone versions it is also possible to configure the alarm thresholds.

With the *Configuration* options selected, the *General* tab displays in the right pane, with further options available using the **Advanced** button (details such as passwords, time-outs and external input information). If a new project was created, the initial screen display will show the factory default settings for the device type selected.

Select the **Alarms and Relays** tab to show details such as relay latching, alarm mode settings and delays.

Select the **Channels and Sensors** tab to show details such as fan speed settings and sensor or channel disablement.

The Configuration screen views are shown in Appendix A.

**Note:** There are some differences between the graphic screens for the FAAST LT stand alone and loop based units, owing to the variation in control and operation between the two.

For more information on using the *Configuration* options, see the PipelQLT *Help* Menu.

Follow the steps below to configure a FAAST LT device.

- Open a relevant project, highlight the FAAST LT device, Select Connect Device from the Tools menu and make the connection. Double click the FAAST LT device to open the large pane on the right side of the screen. View the device settings by clicking on the Configuration tab. At this point, the screen will show the configuration <u>from the current project file</u>, <u>NOT</u> the actual device configuration.
- 2) Ensuring that the FAAST LT device is highlighted in the left pane, Select Get Configuration from the Tools menu; the FAAST LT current configuration parameters will be uploaded from the device and shown on the PC screen. Note that this uploaded data from the device will overwrite the configuration file values in the current project.
- 3) Set the configuration as required and click Apply, then OK.
- 4) To save this new device configuration in the current project select Save from the *File* menu, or to save as a new project select Save As from the *File* menu and enter a new filename.
- 5) To actually change the operating settings in a FAAST LT device, it is necessary to connect to the unit and send across the configuration file using the USB link; see Sending a Configuration to a FAAST LT Device section.

## Sending a Configuration to a FAAST LT Device

The *Send Configuration* option in PipeIQLT will download the saved configuration settings from a PC to a FAAST LT device. Before sending the configuration information, ensure that the device is connected and communicating with the PC.

Select the Configuration tab.

In the left pane, right-click the device and then choose the **Send Configuration** option, or choose **Send Configuration** from the *Tools* menu.

Enter the *Maintenance Password* into the dialogue box and click **Download**.

A confirmation message appears. Click **OK**.

**Note:** When a new configuration is downloaded to a FAAST LT device, the new parameters are not used immediately; it is necessary to exit from the *Maintenance* mode. Disconnect the PC and remove the USB cable, close the front cover and then wait for the *Maintenance* mode time-out (or press the three front panel buttons for 2 seconds - see the *FAAST LT Quick Installation Guide*) and allow the device to restart.

Remember that the data uploaded from the FAAST LT device will overwrite the configuration file in the current project. It is recommended that a copy of the original configuration is made and stored before any changes are made to the FAAST LT control parameters (after selecting *Get Configuration* from the *Tools* menu, select *Save As* from the *File* menu).

For more information on using the *Configuration* options, see the PipelQLT *Help* Menu.

## Time and Date: Setting the Real Time Clock

The time and date clock in the FAAST LT device is set up independent of the configuration parameters.

With the *Monitoring* tab selected in the left pane and the FAAST LT device highlighted, ensure that the *Actions* tab is selected in the right pane. The clock configuration section is located in the bottom left of this pane.

Click Get to refresh the date and time display.

Click on **Change FAAST LT Clock** to adjust the date and/or time. Follow the on-screen instructions and then click **Update**. Click **OK** to finish. The clock is immediately reset.

## Setting the Alarm Level (Stand Alone Versions Only)

The FAAST LT detector uses an internal laser smoke sensor in each channel. The laser sensor has 9 sensitivity levels allowing 9 different Alarm or Pre-Alarm settings to be available in the detector; these are shown in the table following:

| PREALARM / ALARM<br>LEVEL | Obs in %/Feet | Obs in %/meter |
|---------------------------|---------------|----------------|
| Level 1                   | 0,02 % obs/ft | 0,07 % obs/m   |
| Level 2                   | 0,03 % obs/ft | 0,10 % obs/m   |
| Level 3                   | 0,05 % obs/ft | 0,16 % obs/m   |
| Level 4                   | 0,10 % obs/ft | 0,33 % obs/m   |
| Level 5                   | 0,20 % obs/ft | 0,66 % obs/m   |
| Level 6                   | 0,50 % obs/ft | 1,64 % obs/m   |
| Level 7                   | 1,00 % obs/ft | 3,28 % obs/m   |
| Level 8                   | 1,50 % obs/ft | 4,92 % obs/m   |
| Level 9                   | 2,00 % obs/ft | 6,56 % obs/m   |

To set these levels, ensure the *Configuration* tab is selected in the left pane and click the *Advanced* button in the *Channels* and *Sensors* tab of the right pane. Set the required alarm value from the drop down menu.

Using the **Day/Night** mode, a second set of Alarm and Pre-Alarm levels can be configured.

In the common chamber version of the FAAST LT (1 channel - 2 detectors), it is possible to configure the detector to give alarm when only 1 sensor **(OR)** or when both sensors **(AND)** reach the alarm level.

#### FAAST LT Alarm Mode (Loop based version only)

For a FAAST LT device that uses loop communication the smoke alarm decision is made at the panel. The panel can activate an Alarm status at the FAAST LT unit in one of two ways, pre-settable in the configuration parameters.

#### Sensor Alarm Mode

In this mode, the FAAST LT unit monitors the sensors' remote outputs; these are under the control of the panel. When the panel sets the remote output ON, the related sensor channel will go into alarm; when the remote output turns OFF, the channel will exit the alarm state.

#### Module Alarm Mode

In this mode the FAAST LT Alarm state is controlled via the channel module. When the panel sends the output activation ON command to a channel module, the related channel will go into alarm. To exit the alarm state the panel must send the output activation OFF command to the module address.

**Note:** When the FAAST LT device is set to *Sensor Alarm Mode* and an output activation ON command has been sent to the module address, no alarm LEDs or alarm relay activation will be performed. Also, when the FAAST LT device is in *Module Alarm Mode* the alarm latching options are not allowed.

## Setting the FAAST LT Device Fan speed

Before leaving the factory, an air velocity reference value is set into each FAAST unit. This equates to an optimum air flow of approximately 45 l/min. Default high/low flow thresholds are set to guarantee a flow fault when the air flow is  $\pm 20\%$  of the reference flow. The FAAST LT fan speed in each channel can be set to *Auto* or *Manual* control.

#### Auto Mode

In automatic fan speed mode, the unit will automatically initialise to the best fan speed related to the reference flow value at power ON.

#### Manual Mode

In manual fan speed mode, the unit uses the configured fan speed, and does not initialise the flow relative to the pre-set reference flow

value. The fan speed can be set to operate in the range between 1 and 10 (highest speed).

## Fan Speed Test

It is possible to test the fan speed setting using PipeIQ LT.

The FAAST LT device must be connected and communicating with the PC.

Select the *Monitoring* tab in the left pane and highlight the FAAST LT device to be tested; the *Actions* tab will appear in the right pane. In the **Test Fans Speed** box, select the desired fan speed against the required channel with the slider. Click **Test Fan**; after a short period the *Flowrate* will be displayed. To terminate the test, click **Stop**.

#### FURTHER PIPEIQLT CAPABILITIES

#### Creating a Project

To create a project select **New** from the *File* menu or click on the toolbar.

The New Project dialog box appears.

In the File Name box, type the name of the project, and then click Save.

The PipelQ LT project file is created.

A project can comprise a site, buildings, floors, and devices. When creating a project, these items are created by default; they must be defined before designing the pipe layout. For information on configuring elements on a site, see the PipelQLT Help (select **PipelQLT Help** from the *Help* menu.

**Note:** It is possible to add new buildings, floors and devices to a project after the initial site configuration is complete. Editing or modifying a project is carried out in the *Configuration* mode; for more information on adding elements to a project, refer to the PipelQLT Help Menu.

#### **Designing a Pipe Layout**

To create an effective layout, the designer must have knowledge of the following:

Local codes and standards for the site

Pipe network design

Creating layouts using drawing packages (e.g. AutoCAD<sup>®</sup> software) and similar tools producing DXF format files.

For more information on using the Pipe Design Application Tools, see the PipelQLT Help Menu.

## Creating Reports

PipelQLT can generate the following reports.

Configuration Reports

Event Log Report

Pipe Layout

Bill of Materials.

For more information on using the Report options, see the PipelQLT Help Menu.

#### PipelQ LT Help

The online help is a guide through the PipelQLT application. The Help opens in a separate window where it is possible to search and navigate to information on different topics.

Select *PipelQLT Help* from the *Help* menu or press **F1**. When you press *F1* the help topic for the active window is invoked.

#### Using Help - Navigation Pane (Left Pane)

This pane includes *Contents*, *Search* and *Index* tabs. Click on the tab to access the content of each.

Index: This tab contains a multilevel list of keywords and keyword phrases. To open a topic in the *Display* pane (Right pane) associated

with a keyword, double click the keyword. If the keyword is used in more than one topic, a dialog box is displayed so you can select the topic to view, and then click **Display** or double-click the topic.

**Search:** This tab helps you to search for a topic or content. Type the word to search and press **Enter** on the keyboard. The list of topics is displayed below. Double click the topic to show it in the *Display* pane.

**Contents:** This tab lists the Table of Contents that contains categorized books and pages. When you double click a closed book it opens to display its topics, and when you click an open book it closes. Double click a topic to show it in the *Display* pane.

#### Using Help - Display Pane (Right Pane)

The *Display* pane on the right of the online help displays the content for the selected topic.

Blue Underlined Text Indicates a link to a different topic.

**Green Italicized Text** Indicates a link to more information or images in the same topic. Re-click the link to hide the information or image.

# A1: CONNECTING TO A DEVICE

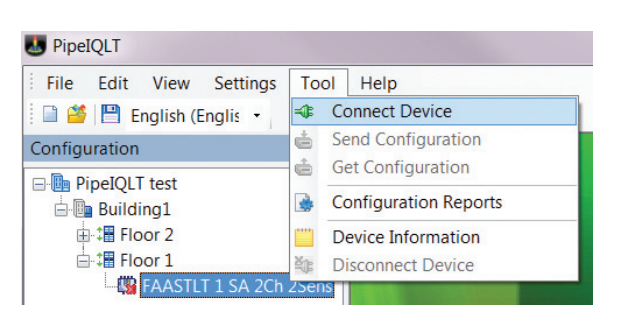

## Device connected. (Green tick on icon)

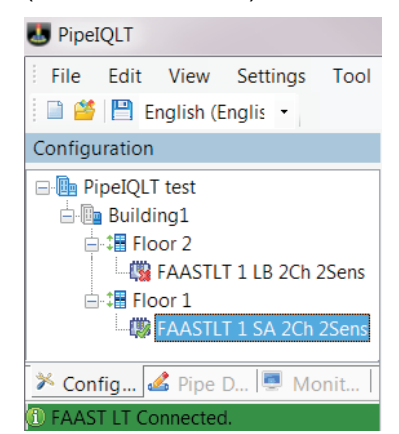

# Device not connected. (Red cross on icon)

| UpeIQLT                                                                                     |                |
|---------------------------------------------------------------------------------------------|----------------|
| File Edit View Settings                                                                     | Tool           |
| 🗄 🎬 💾 English (Englis 🝷                                                                     |                |
| Configuration                                                                               |                |
| PipeIQLT test     Building1     Signature FAASTLT 1 LB 2Ch 2     Signature FAASTLT 1 SA 2Ch | 2Sens<br>2Sens |
| 🎽 Config 💰 Pipe D 💻 Mo                                                                      | onit           |
| A Connection to FAAST LT failed                                                             |                |

# A2: MONITORING MODE PANES

## Actions Tab - Stand Alone Versions

| PipeIQLT - [Monitoring]                                                                                    |                                                                                                    |                                                                                                    |                 |
|----------------------------------------------------------------------------------------------------|----------------------------------------------------------------------------------------------------|----------------------------------------------------------------------------------------------------|-----------------|
| File Edit View Settings                                                                                    | Tool Help                                                                                                    |                                                                                                    | -               |
| 🗎 🎽 English (Englis 🔹                                                                                      |                                                                                                    |                                                                                                    |                 |
| onitoring                                                                                                  | Actions Log                                                                                                    |                                                                                                    |                 |
| ● PipeQLT test<br>● Building1<br>● 3월 Hoor 2<br>● 3월 Floor 1<br>□ 1월 Floor 1<br>□ 19 FAASTLT 1 SA 2Ch 2Ser | Test Relays     Refresh       Alarm Relays     Alarm 1       Deactivated     Deactivated       Alarm 2     Deactivated       PreAlarm Relays | Smoke Test  Start at O8.47  Now  Schedule  Transport Time                                                                 | e 00:00 Stop    |
|                                                                                                    | PreAlarm 1 Deactivated<br>PreAlarm 2 Deactivated<br>Sounder Relays<br>Sounder 1 Deactivated<br>Sounder 2 Deactivated                         | Test Fans Speed       Channel 1       0       Test Fan 1       Flowr       Channel 2       0       Test Fan 2       Flowr | ate 1 Vmin Stop |
|                                                                                                    |                                                                                                    | Alarms Test Sounder                                                                                                    | Restart         |
|                                                                                                    | Fault Relays                                                                                                    | Test Channel 1 Alarm Silence Sounder 1                                                                                    | Normal          |
|                                                                                                    | Fault Deactivated                                                                                                    | Test Channel 2 Alarm Silence Sounder 2                                                                                    | Maintenance     |
|                                                                                                    |                                                                                                    | Test both channels' Alarm Silence Sounder 1, 2                                                                            | Set             |
|                                                                                                    | FAAST LT Clock                                                                                                    |                                                                                                    |                 |
|                                                                                                    | Get 02-Nov-2012 11:25:34                                                                                                    | Operating Hours                                                                                                    |                 |
| Config 💰 Pipe D 💻 Monit                                                                                    |                                                                                                    |                                                                                                    | Reset           |
| ACT IT Connected                                                                                           |                                                                                                    |                                                                                                    |                 |

#### Actions Tab - Loop Based Versions

| st riolays      | Refresh     | Smoke Test                   |          |                      | minisoo     |          |
|-----------------|-------------|------------------------------|----------|----------------------|-------------|----------|
| Alarm Relays    |             | <ul> <li>Start at</li> </ul> |          | Alexer Trees         | 00.00       |          |
| Alarm 1         | Deactivated | 10:16 🚔                      | Schedule | Alarm Time           | 00.00       | Stop     |
| Alarm 2         | Deactivated | ◯ Now                        |          | Transport Time       | 00:00       |          |
| PreAlarm Relays |             |                              |          |                      |             |          |
| PreAlarm 1      | Deactivated | Test Fans Speed              |          |                      |             |          |
| PreAlarm 2      | Deactivated | Channel 1                    | 0 Tes    | st Fan 1 Flowrate 1  | I/min       | Stop     |
| Sounder Relays  |             | Channel 2                    | 0 Tes    | st Fan 2 Flowrate 2  | l/min       | Stop     |
| Sounder 1       | Deactivated |                              |          |                      |             |          |
| Sounder 2       | Deactivated |                              |          |                      |             |          |
| Fault Datase    |             | Alarms Test                  | Sounder  |                      | Restart     |          |
| Fault Relays    | Deactivated | Test Channel 1 Al            | arm      | Silence Sounder 1    | Normal      |          |
| rauit           | Deactivated | Test Channel 2 Al            | arm      | Silence Sounder 2    | Maintenance |          |
| Aux Fault       | Deactivated |                              |          |                      |             | <u> </u> |
|                 |             | Test both channels'.         | Alarm    | Silence Sounder 1, 2 |             | Set      |
| AST LT Clock    |             |                              |          |                      |             |          |
|                 |             | Operating Hours              |          |                      |             |          |

#### Log Tab

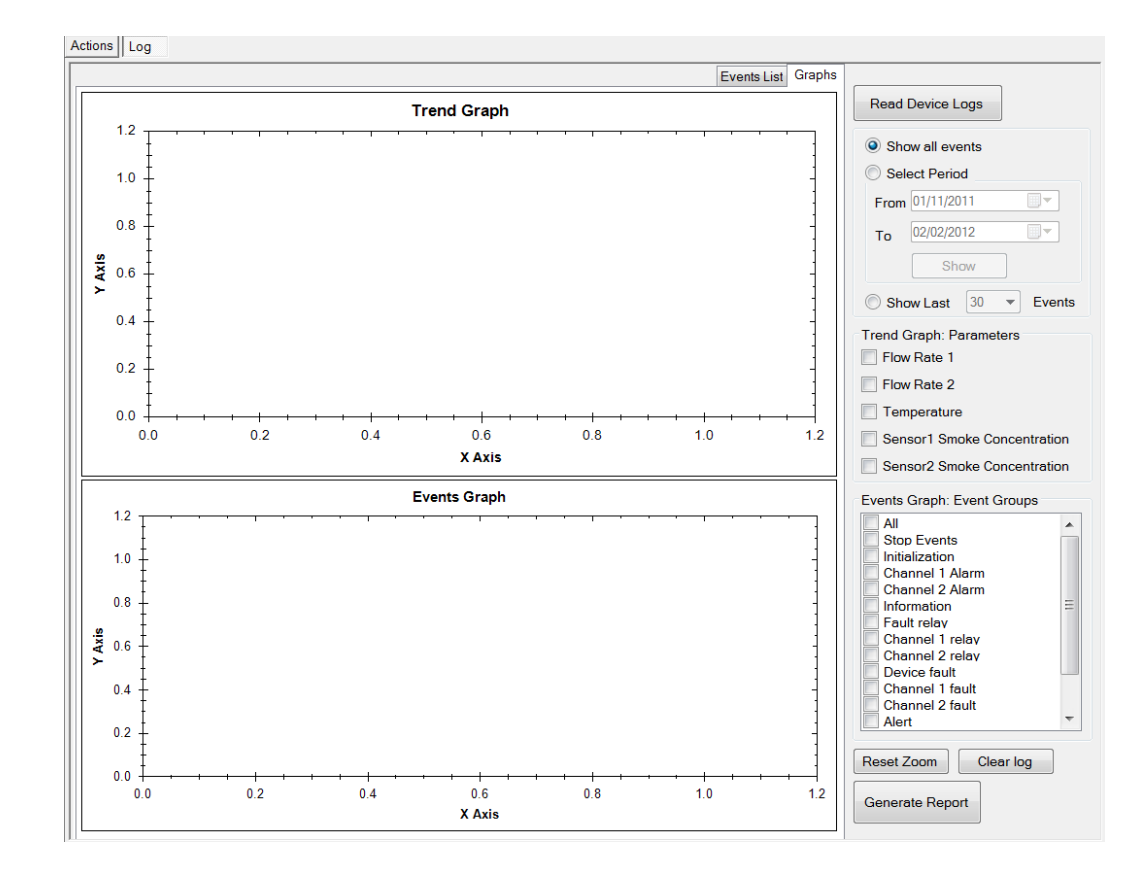

## Setting the Clock

(Facility located in the Actions tab)

| FAASTI                | T Clock               |  |
|-----------------------|-----------------------|--|
| Get                   | 07/Aug/12 11:56:29 AM |  |
| Change FAAST LT Clock |                       |  |

Use Get to retrieve the current time and date.

Use **Change FAAST LT Clock** to reset the time and date (to show *Clock Set* view opposite).

## **Display Device Information**

| UpeIQLT - [Monitoring]      |                           |
|-----------------------------|---------------------------|
| 🗄 💀 File Edit View Settings | Tool Help                 |
| 🗄 🗎 🎬 English (Englis 🔹     | - Connect Device          |
| Monitoring                  | Send Configuration        |
| PipeIOLT test               | Get Configuration         |
| Building1                   | Configuration Reports     |
| taria Floor 2               | Device Information        |
| Eloor 1                     | 🍇 Disconnect Device       |
| FAASTLT 1 SA 2Ch 2Se        | ens       1.2 <del></del> |

#### Device Information window (1)

| Device Information           |                     | X |
|------------------------------|---------------------|---|
| Diagnostics                  |                     |   |
| Element                      | Value               |   |
| General                      |                     |   |
| Variant                      | Standalone          |   |
| Loop Address                 | Not applicable      |   |
| Super User                   | No                  |   |
| No Of Channels               | 2                   |   |
| No Of Sensors                | 2                   |   |
| Manufacture Date             | 5/17/2012 12:12:00  |   |
| Serial No                    | 21.44.8.167         | = |
| Current configuration date   | 8/1/2012 2:58:36 PM | - |
| Current configuration number | 3                   |   |
| Device Status                |                     |   |
| Configuration Fault          | No                  |   |
| General Fault                | No                  |   |
| Auxiliary Fault              | No                  |   |
| External Input               | Open                |   |
| Operating Hours              | 23                  |   |
| Relay Alarm 1                | Deactivated         |   |
| Relay Alarm 2                | Deactivated         |   |
| Relay Prealarm 1             | Deactivated         |   |
| Relay Prealarm 2             | Deactivated         |   |
| Relay Sounder 1              | Deactivated         |   |
| Relay Sounder 2              | Deactivated         |   |
| Relay Fault                  | Deactivated         |   |
| Relay Auxiliary Fault        | Deactivated         |   |
| Device Status: Channel 1     |                     |   |
| Enabled                      | Yes                 |   |
| Sensor Enabled               | Yes                 |   |
| Last Poll                    | normal              |   |
| Channel is in Alarm          | No                  | ~ |
|                              | ОК                  |   |
|                              |                     |   |

#### X Change FAAST LT Clock Date • August 2012 • Mon Tue Wed Thu Fri Sat Sun 30 31 6 7 13 14 20 21 27 28 1 2 3 4 8 9 10 11 15 16 17 18 22 23 24 25 29 30 31 1 5 6 7 1 5 12 19 26 1 8 2 9 4 5 6 7 Time 11: 56: 29 AM \$ Update Cancel

#### Device Information window (2)

| ingnostics              |         |  |
|-------------------------|---------|--|
| hagnostics              |         |  |
| Element                 | Value   |  |
| Flow Temperature (*C)   | 26      |  |
| Fan Speed               | 6       |  |
| Device Status: Channe   | 12      |  |
| Enabled                 | Yes     |  |
| Sensor Enabled          | Yes     |  |
| Last poll               | Normal  |  |
| Channel is in alarm     | No      |  |
| Channel is in pre-alarm | No      |  |
| Flow (I/min)            | 45      |  |
| Flow Temperature (°C)   | 24      |  |
| Fan Speed               | 4       |  |
| Alarm Levels (1 - 9): S | ensor 1 |  |
| Day pre-alarm level     | 1       |  |
| Day alarm level         | 1       |  |
| Night pre-alarm level   | 1       |  |
| Night alarm level       | 1       |  |
| Alarm Levels (1 - 9): S | ensor 2 |  |
| Day pre-alarm level     | 1       |  |
| Day alarm level         | 1       |  |
| Night pre-alarm level   | 1       |  |
| Night alarm level       | 1       |  |
| Hardware Revision —     |         |  |
| FW Minor version        | 1       |  |
| FW Build version        | 1       |  |
| Firmware Revision       |         |  |
| HW Version              | 1       |  |
| Mechanical Version      |         |  |
| meenameer version       | 1       |  |

## A3: CONFIGURATION MODE PANES AND OPTIONS

# **Configuration Options**

| PipeIQLT - [Building1\Floor 1\FAASTLT 1 SA 2Ch 2Sens\Configuration] |                       |  |  |  |
|---------------------------------------------------------------------|-----------------------|--|--|--|
| File Edit View Settings Tool Help                                   |                       |  |  |  |
| 📄 🎬 💾 English (Englis 🔹                                             | Connect Device        |  |  |  |
| Configuration                                                       | 📥 Send Configuration  |  |  |  |
|                                                                     | 💼 Get Configuration   |  |  |  |
| Building1                                                           | Configuration Reports |  |  |  |
| i ↓ ↓ ↓ Floor 2                                                     | Device Information    |  |  |  |
| ⊨ ti Floor 1                                                        | Disconnect Device     |  |  |  |
| FAASTLT 1 SA 2Ch 2S                                                 | ens                   |  |  |  |

#### **Options:**

Send Configuration Get Configuration Configuration Reports Device Information Disconnect Device

## General Tab

| General | Channels and Sensors    | Alarms and Relays |     |                        |
|---------|-------------------------|-------------------|-----|------------------------|
|         |                         |                   |     |                        |
| Ge      | neral parameters        |                   |     |                        |
|         |                         | 101205            | _   |                        |
|         | Pressure                | 101525            | Ра  |                        |
|         | Both supplies monitored | 🔘 Yes 🏾 🍳         | No  |                        |
|         | Power restart alert     |                   |     |                        |
|         | Alert for               |                   | 500 |                        |
|         |                         |                   | sec |                        |
|         | Alert till reset        |                   |     |                        |
|         | Disable                 |                   |     |                        |
|         |                         |                   |     |                        |
|         | Trend log               |                   |     |                        |
|         | Log for every           |                   | min |                        |
|         | Oisable                 |                   |     |                        |
|         | O Diodbio               |                   |     |                        |
|         |                         |                   |     |                        |
|         |                         |                   |     | Advanced               |
|         |                         |                   |     |                        |
|         |                         |                   |     | Restore derault values |
|         |                         |                   |     |                        |

Clicking the **Advanced** button in the *General* tab displays additional configuration settings - there will be different options available for Stand Alone and Loop Based versions.

## Advanced Configuration Parameters - Stand Alone Versions

| eneral Date and Time                                                                                                    |                                                                                                    |  |
|----------------------------------------------------------------------------------------------------|----------------------------------------------------------------------------------------------------|--|
| Maintenance Password Change Disable time 60 min Maintenance timeout Timeout period Disable Daylight saving Yes No Auto Start date 25/Mar 02.03 AM T End date 28/ Oct 02.10 AM T | External input<br>External input normal state<br>Open Oshort<br>Event triggered by external input<br>External input silences sounders<br>External input silences sounders<br>External input silences sounders<br>External input silences sounders<br>External input silences sounders<br>FAAST LT disabling time 60 min |  |
|                                                                                                    |                                                                                                    |  |

Select tabs as required within this window.

# Advanced Configuration Parameters - Loop Based Versions

| eral Intelligent Loop    |                   |  |
|--------------------------|-------------------|--|
| Remote output alarm time | 60 x 50 = 3000 ms |  |
| Alarm mode               | dule              |  |
|                          |                   |  |
|                          |                   |  |
|                          |                   |  |
|                          |                   |  |
|                          |                   |  |

Select tabs as required within this pane.

# Channels and Sensors Tab

|                     | Channel 1        | Channel 2       |  |
|---------------------|------------------|-----------------|--|
|                     | Enabled          | Enabled         |  |
| Label               | 1                | 2               |  |
| Alarm is latched    | I Yes I No       | Yes     No      |  |
| Fan speed mode      | Auto             | Auto            |  |
| Fan speed           |                  |                 |  |
| Reference flow      | 45 V/min         | 45 l/min        |  |
| Filter due date     | 01/ Jan /99 🔲 🔻  | 01/ Jan /99 🔲 🔻 |  |
| Sensors             |                  |                 |  |
| Number of Sensors:2 |                  |                 |  |
| Sensor 1 enabled    | Sensor 2 enabled |                 |  |

# Alarms and Relays Tab

| Automatic sounder turn off     | r 5 📺 sec             | Auxiliary relay is latched Yes No                         |
|--------------------------------|-----------------------|-----------------------------------------------------------|
| <ul> <li>Disable</li> </ul>    |                       | Auxiliary relay set on temperature alert                  |
|                                | 0                     | Auxiliary relay set on external input in not normal state |
| Alarm delay                    | U sec                 | Auxiliary relay set on power fault                        |
| Flow fault delay               | 60 sec                | Auxiliary relay set on flow fault                         |
| General fault delay            | 60 sec                | Auxiliary relay set on sensor Communication fault         |
|                                |                       | Auxiliary relay set on power restart alert                |
| General fault latched          | 🔘 Yes 🔘 No            |                                                           |
| Auxiliary relay used for chann | el 2 fault 💿 Yes 💿 No |                                                           |
|                                |                       |                                                           |

# A4: OTHER FEATURES

# Generating a Configuration Report

| То  | ol Help               |
|-----|-----------------------|
| =0: | Connect Device        |
| ė   | Send Configuration    |
| t.  | Get Configuration     |
|     | Configuration Reports |
|     | Device Information    |
| ×   | Disconnect Device     |

# **PipelQ Report Viewer**

| 🖳 PipeIQ Report Viewer                                                                                         |                                        |                      |                |            | _ <b>D X</b> |
|----------------------------------------------------------------------------------------------------|----------------------------------------|----------------------|----------------|------------|--------------|
| 🕼 🍜 🛠 🏪 н ч 🕨 н 🖓 🗵 🕅 М?-                                                                                      |                                        |                      |                |            |              |
| Main Report                                                                                                    |                                        |                      |                |            |              |
|                                                                                                    |                                        |                      |                |            | <b>A</b>     |
|                                                                                                    | Device Configura                       | ation Report         | PipeIQLT       |            |              |
|                                                                                                    | Project Name                           | PipeIQLT test        |                |            |              |
|                                                                                                    | Device Location                        |                      |                |            |              |
|                                                                                                    | Layout Name                            | FAASTLT1LB2Ch        | 2Sens          |            |              |
|                                                                                                    | Facility Name                          |                      |                |            |              |
|                                                                                                    | Facility Location                      |                      |                |            |              |
|                                                                                                    | Contact                                |                      |                |            |              |
|                                                                                                    | Units                                  | Metric               |                |            |              |
|                                                                                                    | Date and Time                          | 02-Nov-2012 10:28    |                |            |              |
|                                                                                                    | General Information                    |                      |                |            |              |
|                                                                                                    | Variant                                | Loop based           |                |            |              |
|                                                                                                    | Number of Channels                     | 2                    |                |            |              |
|                                                                                                    | Number of Sensors                      | 2                    |                |            |              |
|                                                                                                    | Device Serial Number                   | 24.44.9.102          |                |            |              |
|                                                                                                    | Manufacturing date                     | 04-Jun-2012 14:38    |                |            |              |
|                                                                                                    | Current configuration date             | 23-Jul-2012 14:31    |                |            | E            |
|                                                                                                    | Pressure                               | 101325 Pa            |                |            |              |
|                                                                                                    | Trend log interval                     | Disabled             |                |            |              |
|                                                                                                    | Power restart alert time               | Disabled             |                |            |              |
|                                                                                                    | Both supplies monitored                | No                   |                |            |              |
|                                                                                                    | Maintenance timeout                    | 0 min                |                |            |              |
|                                                                                                    | Disable time                           | 60 min               |                |            |              |
|                                                                                                    | External input normal state            | Open                 |                |            |              |
|                                                                                                    | External input FAAST LT disabling time | 60 min               |                |            |              |
|                                                                                                    | Event triggered by external input      | External input reset | ts FAAST LT    |            |              |
|                                                                                                    | Channels                               |                      |                |            |              |
|                                                                                                    | Enabled                                | Yes                  | Yes            |            |              |
|                                                                                                    | Label                                  | 1                    | 2              |            |              |
| the second second second second second second second second second second second second second second second s | Alarm is latched                       | No                   | No             |            |              |
|                                                                                                    | Fan speed mode                         | Auto                 | Auto           |            |              |
|                                                                                                    | Manual fan speed                       | 5                    | 5              |            |              |
|                                                                                                    | Reference flow                         | 45 L/min             | 45 L/min       |            |              |
|                                                                                                    | Filter due date                        | 01-Jan-2099          | 01-Jan-2099    |            |              |
|                                                                                                    |                                        |                      |                |            | -            |
| Current Page No.: 1                                                                                            | Total Page No.: 3                      | N                    | Zoom Factor: W | /hole Page | 101 1 pl 1   |

The configuration report will be multiple pages. Use the arrows on the toolbar to navigate through the pages, zoom or print the report.

| Sensors               |     |     |
|-----------------------|-----|-----|
| Enabled               | Yes | Yes |
| Day PreAlarm Level    | 1   | 1   |
| Day alarm level       | 1   | 1   |
| Night pre-alarm level | 1   | 1   |
| Night alarm level     | 1   | 1   |

| Day Light Saving                                  |           |              |  |
|---------------------------------------------------|-----------|--------------|--|
| Configuration (Yes, No, Auto) NO                  |           |              |  |
| Start Date 3/25/2012                              |           | 2 2:03:00AM  |  |
| End Date 10/28/20                                 |           | 12 2:10:00AM |  |
|                                                   |           |              |  |
| Alarms and Relays                                 | 1         |              |  |
| Common Chamber sensor required for alarm          | No        |              |  |
| Sounder automatic cut-off time                    | Disabled  |              |  |
| Alarm Delay 0 sec                                 |           |              |  |
| Flow fault delay 60 sec                           |           |              |  |
| General fault delay 60 sec                        |           |              |  |
| General fault latched False                       |           |              |  |
| Auxiliary Relay latched False                     |           |              |  |
| Events triggering auxiliary relay                 |           |              |  |
| Auxiliary relay set on temperature alert          |           | No           |  |
| Auxiliary relay set on external input in not norn | nal state | No           |  |
| Auxiliary relay set on power fault                |           | No           |  |
| Auxiliary relay set onflow fault                  |           | No           |  |
| Auxiliary relay set on sensor fault               |           | No           |  |
| Auxiliary relay st on power restart alert         |           | No           |  |
|                                                   |           |              |  |

# Sending the Configuration to a FAAST LT Device

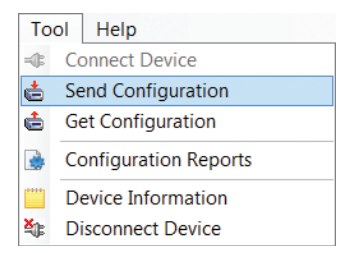

| Download Configuration     |
|----------------------------|
|                            |
| Enter maintenance password |
| Download Cancel            |

## PipelQLT Help

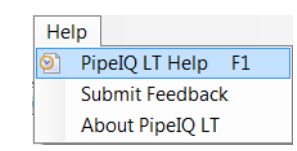

## **Contents Tab**

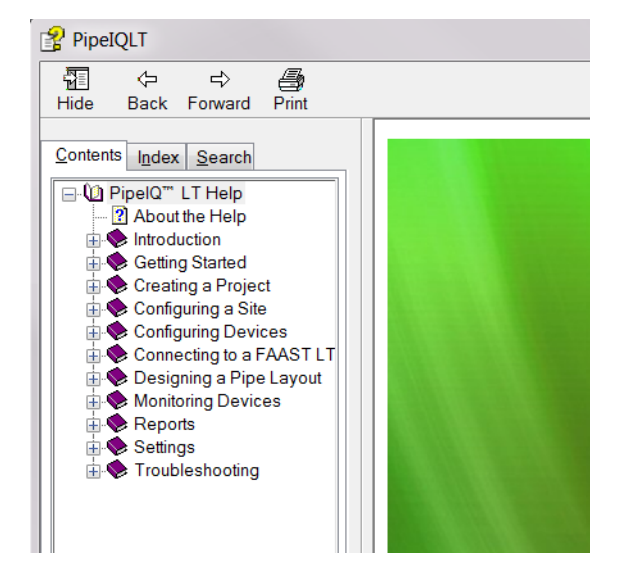

#### Index Tab

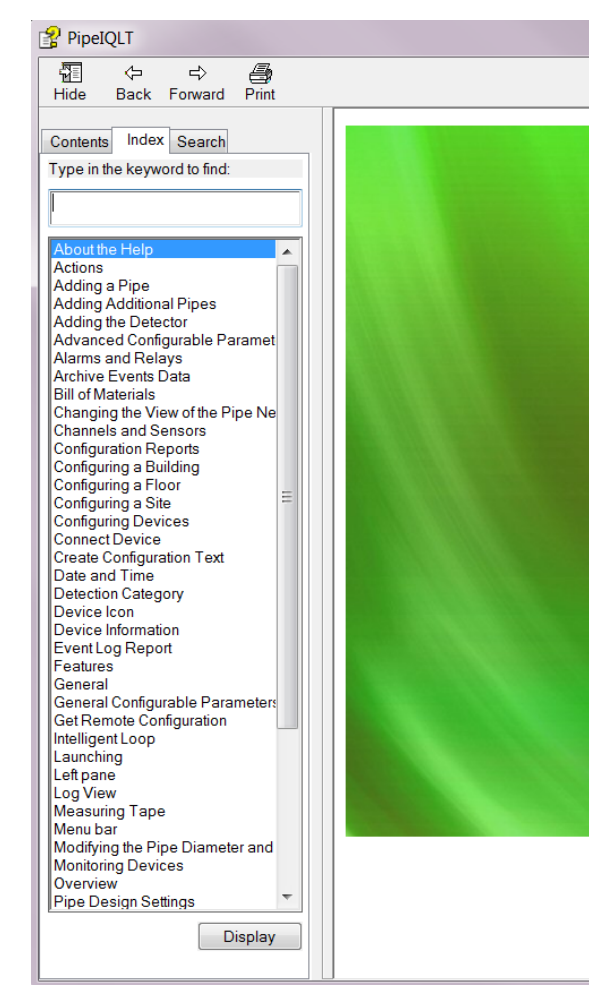

# **B1: FAAST LT CONFIGURATION PARAMETERS**

All the FAAST LT configurable parameters are described in Table AB1 below. The default values set into the unit at manufacture are listed in Tables AB2 and AB3. The user can change parameter values using the PipelQLT application software that runs on a PC and then upload the new configuration into the unit.

SA denotes a Stand Alone unit

LB is a Loop Based (addressable) unit

A - denotes applicable

#### Table AB1: FAAST LT Configuration Parameters

| #  | PARAMETER                                       | PARAMETER                       | SA       | IB       | DESCRIPTION                                                                                                    | COMMENTS                                                                                                    |
|----|-------------------------------------------------|---------------------------------|----------|----------|----------------------------------------------------------------------------------------------------|----------------------------------------------------------------------------------------------------|
| π  |                                                 | RANGE                           | 54       |          | DESCRIPTION                                                                                                    | COMMENTS                                                                                                    |
| 1  | Maintenance Password                            | 1111 - 9999                     | ~        | ~        | 4 digit code required to enable front panel<br>push buttons and access Maintenance<br>mode.                                                                                   | Factory default password 3111.                                                                                                    |
| 2  | Current configuration number                    | 0255                            | V        | ~        | Number used to identify the current device<br>configuration. Every time the configuration is<br>changed, this number is incremented.                                          | Factory default is 1.<br>When 255 is reached the<br>number rolls back to 0                                                                                                    |
| 3  | Current configuration date                      | DD/MM/YY<br>HH:MM:SS            | ✓        | ~        | Date/Time of last device configuration upload.                                                                                                    |                                                                                                    |
| 4  | Channel 1 enabled                               | YES/NO                          | ~        | ~        | YES: Channel is enabled and operating as a smoke detector.<br>NO: Channel is disabled.                                                                                        | Only possible with 2 channel<br>units; cannot disable both<br>channels at the same time.                                                                                       |
| 5  | Channel 2 enabled                               | YES/NO                          | ~        | ~        |                                                                                                    |                                                                                                    |
| 6  | Sensor 1 enabled                                | YES/NO                          | ~        | 1        | YES: Sensor is enabled and operating as a smoke detector.                                                                                                    | For 1 channel + 2 sensor version only; not possible to disable both                                                                                                    |
| 7  | Sensor 2 enabled                                | YES/NO                          | ~        | ~        | NO: Sensor is disabled                                                                                                    | sensors.                                                                                                    |
| 8  | Daylight saving enabled                         | YES/NO/AUTO                     | ~        | <b>v</b> | Allows the real time clock date to change for<br>a daylight saving period (+1 hour)                                                                                           | NO: Daylight saving off. YES:<br>period is specified by parameters<br>9 and 10.<br>AUTO: sets start date to last<br>Sunday in March and end date<br>to last Sunday in October. |
| 9  | Daylight saving start<br>date                   | DD/MM HH:MM                     | ~        | ~        | Start date/time of daylight saving period                                                                                                    | Used when daylight saving is set to YES.                                                                                                    |
| 10 | Daylight saving end<br>date                     | DD/MM HH:MM                     | ~        | ~        | End date/time of daylight saving period                                                                                                    | -                                                                                                    |
| 11 | Disable time                                    | 1240 min                        | V        | ~        | When disabled the device stops reporting alarms and faults for this period.                                                                                                   | When the time expires or<br>RESET is pressed, device<br>returns to Normal state.                                                                                               |
| 12 | Maintenance timeout                             | 130 min or 0 (Not<br>Used)      | ~        | ~        | Sets the period of inactivity after which a unit will return to Normal from Maintenance mode                                                                                  | In remote maintenance (USB connected) there is no device timeout.                                                                                                    |
| 13 | Trend log interval                              | 1240 min or 0 (Not<br>Used)     | ~        | ~        | Time interval used by a device to regularly record its status.                                                                                                    | Events are also logged as they occur.                                                                                                    |
| 14 | Sensors blinking<br>replicated                  | YES/NO                          | ~        | ~        | NO: No blink<br>YES: Channel alarm LED blinks green when<br>the detector is in Normal state.                                                                                  | When channel is in alarm, the alarm LED will change to red.                                                                                                    |
| 15 | Both supplies monitored                         | YES/NO                          | ~        | ~        | NO: Only power supply #1 input is<br>monitored.<br>YES: Power supply #2 is also monitored                                                                                     |                                                                                                    |
| 16 | Common chamber<br>sensors required for<br>alarm | 1,2                             | ~        |          | Detector alarm logic for common chamber<br>model (1 channel x2 sensors):<br>1. OR function – either sensor in alarm<br>2. AND function – both sensors need to be<br>in alarm. | If a sensor is disabled or in fault,<br>this parameter is ignored.                                                                                                    |
| 17 | Sounder automatic cut-<br>off time              | 0 (Not Used),<br>5,10,15,,600 s | <b>√</b> | ~        | Sounders turn off after this time period, following activation.                                                                                                    |                                                                                                    |
|    |                                                 |                                 | 1        | 1        |                                                                                                    |                                                                                                    |

| #  | PARAMETER                                       | PARAMETER<br>RANGE                                     | SA                    | LB                    | DESCRIPTION                                                                                                    | COMMENTS                                                                                           |
|----|-------------------------------------------------|--------------------------------------------------------|-----------------------|-----------------------|----------------------------------------------------------------------------------------------------|----------------------------------------------------------------------------------------------------|
| 18 | Channel 1 alarm is latched                      | YES/NO                                                 | ~                     | ~                     | NO: When alarm condition is reached, the device activates the alarm relay. When the                                                                                                    |                                                                                                    |
| 19 | Channel 2 alarm is<br>latched                   | YES/NO                                                 | V                     | ~                     | alarm condition is removed the alarm relay is<br>deactivated.<br>YES: When alarm condition is reached, the<br>device activates the alarm relay. When the<br>alarm condition is removed the alarm relay<br>remains set until the device is reset                                 |                                                                                                    |
| 20 | Alarm delay                                     | 0240 s                                                 | ✓                     | ~                     | When alarm condition is reached, a delay period can be introduced before the alarm is activated.                                                                                                    | If the detector alarm condition is<br>removed before activation, the<br>delay is reset.            |
| 21 | Auxiliary relay is used<br>for channel 2 faults | YES/NO                                                 | V                     | ~                     | NO: Device faults are reported on the fault<br>relay; this relay is common on 2 channel<br>units.<br>YES, the AUX relay will separately report<br>CH2 faults; CH1 faults continue to be<br>reported on the fault relay. Common faults<br>will be reported by both relays.       | Faults common to both channel<br>are, for example, ASD EEPROM<br>fault, external input fault, etc. |
| 22 | Channel 1 label                                 | 16 character (ASCII<br>code from decimal<br>32 to 127) | ~                     | ~                     | Provides a label to name a channel in free text.                                                                                                    | Example: "Building A" "Building<br>B"                                                              |
| 23 | Channel 2 label                                 | 16 character (ASCII<br>code from decimal<br>32 to 127) | ✓                     | ~                     |                                                                                                    |                                                                                                    |
| 24 | Channel 1 fan speed mode                        | Manual, Áuto                                           | ~                     | ~                     | Selects the fan speed control mode                                                                                                    | The optimal flow though the device is about 45 litres/minute.                                      |
| 25 | Channel 2 fan speed mode                        | Manual, Auto                                           | ~                     | ~                     |                                                                                                    | Typically, this is equivalent to<br>fan speed 5.                                                   |
| 26 | Channel 1 manual fan<br>speed                   | 110                                                    | ✓<br>                 | ~                     | Defines the fan speed in manual mode.                                                                                                    | Low and high flow limits are set                                                                   |
| 27 | Channel 2 manual fan<br>speed                   | 110                                                    | ~                     | ~                     |                                                                                                    | to meet the EN54 requirements.<br>A flow fault is given if the flow                                |
| 28 | Reference flow for<br>channel 1                 | 32 – 65 litres/min                                     | ~                     | ~                     | This value represents the correct flow level to maintain.                                                                                                    | goes out of the -20% and +20% of the reference flow range.                                         |
| 29 | Reference flow for<br>channel 2                 | 32 – 65 litres/min                                     | ~                     | ~                     |                                                                                                    | In Auto mode, following                                                                            |
| 30 | High flow threshold for<br>channel 1            | Internal Setting                                       | ~                     | ~                     | High flow threshold                                                                                                    | fan speed to reach the reference                                                                   |
| 31 | High flow threshold for<br>channel 2            | Internal Setting                                       | ~                     | ~                     |                                                                                                    | In Manual mode, the user can                                                                       |
| 32 | Low flow threshold for<br>channel 1             | Internal Setting                                       | ~                     | ~                     | Low flow threshold                                                                                                    | Use PipeIQ LT to change default                                                                    |
| 33 | Low flow threshold for<br>channel 2             | Internal Setting                                       | ~                     | ~                     |                                                                                                    | configuration of the reference<br>flow (both modes) and fan<br>speed (manual mode).                |
| 34 | Flow fault delay                                | 0240 s                                                 | ✓                     | •                     | A delay can be set to stop reporting a flow fault for a defined period.                                                                                                    | If the fault condition is removed<br>before activation of a fault, the<br>delay will be reset.     |
| 35 | Channel 1 filter due date                       | DD/MM/YY                                               | ~                     | ~                     | Date to clean air filters. When date is                                                                                                    |                                                                                                    |
| 36 | Channel 2 filter due date                       | DD/MM/YY                                               | ~                     | ~                     |                                                                                                    |                                                                                                    |
| 37 | General fault is latched                        | YES/NO                                                 | ✓<br>                 | ~                     | NO: The general fault relay is activated<br>when a fault is present and will reset when<br>the fault is removed.<br>YES: The general fault relay is activated<br>when a fault is present. When the fault<br>condition is removed the relay remains set<br>until a device reset. |                                                                                                    |
| 38 | General fault delay                             | 0240 s                                                 | ~                     | ~                     | A delay can be set to stop reporting a general fault for a defined period.<br>If the fault condition is removed before activation of a fault, the delay will be reset.                                                                                                    |                                                                                                    |
| 39 | Pressure                                        | 68758 – 110000 Pa                                      | ~                     | ~                     | Not used.                                                                                                    |                                                                                                    |
| 40 | Power restart alert time                        | 0 (Not Used), 1240<br>s,<br>255 (no time limit)        | <ul> <li>✓</li> </ul> | <ul> <li>✓</li> </ul> | When the device is switched on, it can give<br>a power on alert. The time period for this<br>alert signal can be set by the user.                                                                                                    |                                                                                                    |

| #  | PARAMETER                                                       | PARAMETER<br>RANGE        | SA | LB | DESCRIPTION                                                                                                    | COMMENTS                                                                                                    |
|----|-----------------------------------------------------------------|---------------------------|----|----|----------------------------------------------------------------------------------------------------|----------------------------------------------------------------------------------------------------|
| 41 | Auxiliary relay set on<br>low/high temperature<br>alert         | YES/NO                    | ~  | ~  | User chooses the event(s) that will<br>activate the auxiliary relay.<br>NO: not used                                                                                                    | It is possible to have more than one<br>event set the Aux relay. If any one<br>of the chosen events occurs, the |
| 42 | Auxiliary relay set on<br>external input in not<br>normal state | YES/NO                    | ~  | ~  | YES: activates the AUX relay                                                                                                    | Aux relay will be activated (they are combined as an OR function).                                              |
| 43 | Auxiliary relay set on<br>low power alert / high<br>power fault | YES/NO                    | ~  | ~  |                                                                                                    |                                                                                                    |
| 44 | Auxiliary relay set on<br>flow fault                            | YES/NO                    | ~  | ~  |                                                                                                    |                                                                                                    |
| 45 | Auxiliary relay set on<br>sensor communication<br>fault         | YES/NO                    | ~  | ~  |                                                                                                    |                                                                                                    |
| 46 | Auxiliary relay set on<br>power restart alert                   | YES/NO                    | ~  | ~  |                                                                                                    |                                                                                                    |
| 47 | Auxiliary relay is<br>latched                                   | YES/NO                    | •  | V  | NO: The AUX relay is activated when a chosen event is present and will reset when the event trigger is removed.<br>YES: The general AUX relay is activated when a chosen event is present. When the event trigger is removed the relay remains set until a device reset. |                                                                                                    |
| 48 | External input normal state                                     | OPEN, SHORT               | ~  | ~  | No action is triggered by the input in this<br>state.<br>OPEN: requires closed contacts to cause<br>an input response.<br>SHORT: requires an open circuit to cause<br>an input response                                                                                  |                                                                                                    |
| 49 | External input triggers fault                                   | YES/NO                    | ~  | ~  | User chooses the activity that is triggered<br>by the external input.                                                                                                    | Note: External input only active in NORMAL state.                                                               |
| 50 | External input silences sounders                                | YES/NO                    | ~  | ~  | YES: activated by external input.                                                                                                    |                                                                                                    |
| 51 | External input resets device                                    | YES/NO                    | ~  | ~  | at a time.                                                                                                    |                                                                                                    |
| 52 | External input disables device                                  | YES/NO                    | ~  | ~  |                                                                                                    |                                                                                                    |
| 53 | External input disabling time                                   | 11440 min                 | ~  | ✓  | When the external input is used to disable the device, this option sets the disable period.                                                                                                    |                                                                                                    |
| 54 | Pre-alarm delay                                                 | 0 (OFF), 1240 s           | ~  |    | A delay can be set to stop reporting a pre-<br>alarm condition for a defined period.<br>If the pre-alarm condition is removed<br>before activation of the pre-alarm is<br>reported, the delay will be reset.                                                             |                                                                                                    |
| 55 | Pre-alarm and Alarm are in cascade                              | YES, NO                   | V  |    | NO: Alarm (or alarm delay) will activate<br>immediately on alarm condition.<br>YES: Alarm condition does not activate<br>until pre-alarm condition (and related<br>delay) has completed.                                                                                 |                                                                                                    |
| 58 | Day start time                                                  | HH:MI                     | ~  |    | Start of daytime mode operation                                                                                                    | Minimum daytime period = 1 hour.                                                                                |
| 59 | Day end time                                                    | HH:MI                     | ~  |    | End of daytime mode operation                                                                                                    | -                                                                                                    |
| 60 | Holiday day #1 date                                             | DD/MM                     | ~  |    | On these days, the device uses the night time settings only (every year).                                                                                                    | 00/00 = not used<br>Day/Night mode (Parameter 81)                                                               |
|    | Holidays #2#19                                                  | DD/MM                     | ~  |    |                                                                                                    | must be set to YÈS.                                                                                             |
| 79 | Holiday day #20 date                                            | DD/MM                     | ~  |    |                                                                                                    |                                                                                                    |
| 80 | Sounder activation mode                                         | On Pre-alarm, On<br>Alarm | ~  |    | This option defines which event will activate the sounder relay.                                                                                                    | If "On Pre-Alarm" is selected, sounders remain active in alarm.                                                 |
| 81 | Day/night mode<br>enabled                                       | YES/NO                    | ~  |    | Allows use of two different sets of alarm<br>and pre-alarm levels.<br>NO: Day settings are always used<br>YES: Device will change between day and<br>night settings at selected times                                                                                    |                                                                                                    |

| #  | PARAMETER                          | PARAMETER<br>RANGE          | SA | LB | DESCRIPTION                                                                                                    | COMMENTS                                                                                                    |
|----|------------------------------------|-----------------------------|----|----|----------------------------------------------------------------------------------------------------|----------------------------------------------------------------------------------------------------|
| 82 | Monday is holiday                  | YES/NO                      | ~  |    | Allows use of different alarm and pre-                                                                                                    |                                                                                                    |
| 83 | Tuesday is holiday                 | YES/NO                      | ✓  |    | alarm levels on one or more days of the week                                                                                                    |                                                                                                    |
| 84 | Wednesday is holiday               | YES/NO                      | ✓  |    | NO: Device will change between day and                                                                                                    |                                                                                                    |
| 85 | Thursday is holiday                | YES/NO                      | ✓  |    | night settings at selected times (if<br>Parameter 81 set)                                                                                                    |                                                                                                    |
| 86 | Friday is holiday                  | YES/NO                      | ✓  |    | YES: Night settings are always used                                                                                                    |                                                                                                    |
| 87 | Saturday is holiday                | YES/NO                      | ✓  |    |                                                                                                    |                                                                                                    |
| 88 | Sunday is holiday                  | YES/NO                      | ✓  |    |                                                                                                    |                                                                                                    |
| 89 | Sensor 1 day alarm<br>level        | 19                          | ~  |    | Day and night pre-alarm and alarm level settings.                                                                                                    |                                                                                                    |
| 90 | Sensor 2 day alarm<br>level        | 19                          | ~  |    |                                                                                                    |                                                                                                    |
| 91 | Sensor 1 day pre-alarm<br>level    | 19                          | ~  |    |                                                                                                    |                                                                                                    |
| 92 | Sensor 2 day pre-alarm<br>level    | 19                          | ~  |    |                                                                                                    |                                                                                                    |
| 93 | Sensor 1 night alarm<br>level      | 19                          | ~  |    |                                                                                                    |                                                                                                    |
| 94 | Sensor 2 night alarm<br>level      | 19                          | ~  |    |                                                                                                    |                                                                                                    |
| 95 | Sensor 1 night pre-<br>alarm level | 19                          | ~  |    |                                                                                                    |                                                                                                    |
| 96 | Sensor 2 night pre-<br>alarm level | 19                          | ~  |    |                                                                                                    |                                                                                                    |
| 97 | Alarm mode                         | Sensor Mode,<br>Module Mode |    | ~  | Sets the method used to indicate an<br>alarm.<br>SENSOR MODE: When remote output on<br>a sensor is set ON for configured time,<br>that sensor channel goes into alarm.<br>When the remote output turns OFF the | Note that the Output Activate<br>command will not set an alarm in<br>Sensor Mode, and turning on the<br>sensor remote output will not set an<br>alarm in Module Mode. |
|    |                                    |                             |    |    | channel stops signalling alarm.                                                                                                    | alarm is not latched.                                                                                                    |
|    |                                    |                             |    |    | MODULE MODE: When the Output<br>Activate command is sent to a channel<br>module, that channel goes into alarm. To<br>exit alarm, an Output Deactivate<br>command must be sent.                                 | In common chamber (2 sensor)<br>version – the Sensor Mode is<br>required to enable the AND/OR<br>option.                                                              |
| 98 | Sensor communication timeout       | 0 (Not Used),<br>1240 s     |    | ~  | The device will give a sensor<br>communication fault when a sensor is<br>inactive for this period of time.                                                                                                    | Inactive means that sensor remote<br>output is OFF and it is not blinking.                                                                                            |
| 99 | Remote output time for alarm       | 50, 100,10000ms             |    | ✓  | The device will go to alarm if the sensor remote output is ON at least for this time.                                                                                                    | Not applicable when Alarm Mode is set to Module Mode.                                                                                                    |

## **B2: FAAST LT DEFAULT SET-UP VALUES**

All the default value settings are listed in the following two tables. Table AB2 refers to Stand Alone units, whilst Table AB3 refers to Loop Based (addressable) units.

**X** means that a parameter is not applicable.

\* value set to Italian time zone at manufacture.

# Table AB2: Stand Alone Versions

| #  | PARAMETER                                                    | PARAMETER RANGE                     | 1 Channel<br>1 Sensor | 1 Channel<br>2 Sensor | 2 Channel<br>2 Sensor |
|----|--------------------------------------------------------------|-------------------------------------|-----------------------|-----------------------|-----------------------|
| 1  | Maintenance Password                                         | 1111 - 9999                         | 3111                  | 3111                  | 3111                  |
| 2  | Current configuration number                                 | 0255                                | 1                     | 1                     | 1                     |
| 3  | Current configuration date                                   | DD/MM/YY HH:MM:SS                   | *                     | *                     | *                     |
| 4  | Channel 1 enabled                                            | YES/NO                              | YES                   | YES                   | YES                   |
| 5  | Channel 2 enabled                                            | YES/NO                              | Х                     | Х                     | YES                   |
| 6  | Sensor 1 enabled                                             | YES/NO                              | YES                   | YES                   | YES                   |
| 7  | Sensor 2 enabled                                             | YES/NO                              | X                     | YES                   | YES                   |
| 8  | Daylight saving enabled                                      | YES/NO/AUTO                         | NO                    | NO                    | NO                    |
| 9  | Daylight saving start date                                   | DD/MM HH:MM                         | 25/02 02:00           | 25/02 02:00           | 25/02 02:00           |
| 10 | Daylight saving end date                                     |                                     | 28/10 02:00           | 28/10 02:00           | 28/10 02:00           |
| 11 | Disable time                                                 | 1240 min                            | 60                    | 60                    | 60                    |
| 12 | Maintenance timeout                                          | 130 min or 0 (DISABLED)             | 5                     | 5                     | 5                     |
| 13 | Trend log interval                                           | 1240 min or 0 (DISABLED)            | 0                     | 0                     | 0                     |
| 14 | Sensors blinking replicated                                  | YES/NO                              | YES                   | YES                   | YES                   |
| 15 | Both supplies monitored                                      | YES/NO                              | NO                    | NO                    | NO                    |
| 16 | Number of sensors required in alarm                          | 1,2                                 | 1                     | 1                     | 1                     |
| 17 | Sounder automatic cut-off time                               | 0 (Disabled), 5,10,15,,600 s        | 0                     | 0                     | 0                     |
| 18 | Channel 1 alarm is latched                                   | YES/NO                              | YES                   | YES                   | YES                   |
| 19 | Channel 2 alarm is latched                                   | YES/NO                              | YES                   | YES                   | YES                   |
| 20 | Alarm delay                                                  | 0240 s                              | 0                     | 0                     | 0                     |
| 21 | Auxiliary relay is used for channel 2 faults                 | YES/NO                              | YES                   | YES                   | YES                   |
| 22 | Channel 1 label                                              | 16 char (ASCII code from 32 to 127) | "1"                   | "1"                   | "1"                   |
| 23 | Channel 2 label                                              | 16 char (ASCII code from 32 to 127) | Х                     | Х                     | "2"                   |
| 24 | Channel 1 fan speed mode                                     | Manual, Auto                        | Auto                  | Auto                  | Auto                  |
| 25 | Channel 2 fan speed mode                                     | Manual, Auto                        | Х                     | Х                     | Auto                  |
| 26 | Channel 1 manual fan speed                                   | 010                                 | Х                     | Х                     | Х                     |
| 27 | Channel 2 manual fan speed                                   | 010                                 | Х                     | Х                     | Х                     |
| 28 | Reference flow for channel 1                                 | 32 – 65 litres/min                  | 45 litres/min         | 45 litres/min         | 45 litres/min         |
| 29 | Reference flow for channel 2                                 | 32 – 65 litres/min                  | X                     | Х                     | 45 litres/min         |
| 30 | High flow threshold for channel 1                            | Internal Setting                    | set to EN54-2         | 0 requirements (      | -20% - +20%)          |
| 31 | High flow threshold for channel 2                            | Internal Setting                    | X                     | X                     | As Above              |
| 32 | Low flow threshold for channel 1                             | Internal Setting                    | set to EN54-2         | )<br>0 requirements ( | -20% - +20%)          |
| 33 | Low flow threshold for channel 2                             | Internal Setting                    | Х                     | X                     | As Above              |
| 34 | Flow fault delay                                             | 0240 s                              | 60                    | 60                    | 60                    |
| 35 | Channel 1 filter due date                                    | DD/MM/YY                            | 01/01/99              | 01/01/99              | 01/01/99              |
| 36 | Channel 2 filter due date                                    | DD/MM/YY                            | X                     | X                     | 01/01/99              |
| 37 | General fault is latched                                     | YES/NO                              | NO                    | NO                    | NO                    |
| 38 | General fault delay                                          | 0240 s                              | 60                    | 60                    | 60                    |
| 39 | Pressure                                                     | 68758 – 110000 Pa                   | 101325                | 101325                | 101325                |
| 40 | Power restart alert time                                     | 0 (Alert disabled), 1240 s,         | 0                     | 0                     | 0                     |
| 41 | Auxiliary relay set on low/high                              | YES/NO                              | NO                    | NO                    | NO                    |
| 42 | Auxiliary relay set on external input                        | YES/NO                              | NO                    | NO                    | NO                    |
| 43 | Auxiliary relay set on low power<br>alert / high power fault | YES/NO                              | NO                    | NO                    | NO                    |

| #  | PARAMETER                                            | PARAMETER RANGE                      | 1 Channel<br>1 Sensor | 1 Channel<br>2 Sensor | 2 Channel<br>2 Sensor |
|----|------------------------------------------------------|--------------------------------------|-----------------------|-----------------------|-----------------------|
| 44 | Auxiliary relay set on flow fault                    | YES/NO                               | NO                    | NO                    | NO                    |
| 45 | Auxiliary relay set on sensor<br>communication fault | YES/NO                               | NO                    | NO                    | NO                    |
| 46 | Auxiliary relay set on power restart<br>alert        | YES/NO                               | NO                    | NO                    | NO                    |
| 47 | Auxiliary relay is latched                           | YES/NO                               | NO                    | NO                    | NO                    |
| 48 | External input normal state                          | OPEN, SHORT                          | OPEN                  | OPEN                  | OPEN                  |
| 49 | External input triggers fault                        | YES/NO                               | NO                    | NO                    | NO                    |
| 50 | External input silences sounders                     | YES/NO                               | NO                    | NO                    | NO                    |
| 51 | External input reset device                          | YES/NO                               | YES                   | YES                   | YES                   |
| 52 | External input disables ASD                          | YES/NO                               | NO                    | NO                    | NO                    |
| 53 | External input ASD disabling time                    | 11440 min                            | 60                    | 60                    | 60                    |
| 54 | Pre-alarm delay                                      | 0 (OFF), 1240 s                      | 0                     | 0                     | 0                     |
| 55 | Pre-alarm and Alarm are in cascade                   | YES, NO                              | NO                    | NO                    | NO                    |
| 58 | Day start time                                       | HH:MI                                | 08:00                 | 08:00                 | 08:00                 |
| 59 | Day end time                                         | HH:MI                                | 17:00                 | 17:00                 | 17:00                 |
| 60 | Holiday day #1 date                                  | DD/MM                                | empty                 | empty                 | empty                 |
|    |                                                      | DD/MM                                | empty                 | empty                 | empty                 |
| 79 | Holiday day #20 date                                 | DD/MM                                | empty                 | empty                 | empty                 |
| 80 | Sounder activation mode                              | On Pre-alarm, On Alarm               | Alarm                 | Alarm                 | Alarm                 |
| 81 | Day/night mode enabled                               | YES/NO                               | NO                    | NO                    | NO                    |
| 82 | Monday is holiday                                    | YES/NO                               | NO                    | NO                    | NO                    |
| 83 | Tuesday is holiday                                   | YES/NO                               | NO                    | NO                    | NO                    |
| 84 | Wednesday is holiday                                 | YES/NO                               | NO                    | NO                    | NO                    |
| 85 | Thursday is holiday                                  | YES/NO                               | NO                    | NO                    | NO                    |
| 86 | Friday is holiday                                    | YES/NO                               | NO                    | NO                    | NO                    |
| 87 | Saturday is holiday                                  | YES/NO                               | NO                    | NO                    | NO                    |
| 88 | Sunday is holiday                                    | YES/NO                               | NO                    | NO                    | NO                    |
| 89 | Sensor 1 day alarm level                             | 19                                   | 1                     | 1                     | 1                     |
| 90 | Sensor 2 day alarm level                             | 19                                   | 1                     | 1                     | 1                     |
| 91 | Sensor 1 day pre-alarm level                         | 19                                   | 1                     | 1                     | 1                     |
| 92 | Sensor 2 day pre-alarm level                         | 19                                   | 1                     | 1                     | 1                     |
| 93 | Sensor 1 night alarm level                           | 19                                   | 1                     | 1                     | 1                     |
| 94 | Sensor 2 night alarm level                           | 19                                   | 1                     | 1                     | 1                     |
| 95 | Sensor 1 night pre-alarm level                       | 19                                   | 1                     | 1                     | 1                     |
| 96 | Sensor 2 night pre-alarm level                       | 19                                   | 1                     | 1                     | 1                     |
| 97 | Alarm mode                                           | Sensor alarm mode, module alarm mode | X                     | X                     | X                     |
| 98 | Sensor communication timeout                         | 0 (Disabled),1240 s                  | Х                     | Х                     | Х                     |
| 99 | Remote output time for alarm                         | 50, 100,10000ms                      | Х                     | Х                     | Х                     |

# Table AB3: Loop Based (Addressable) Versions

| #      | PARAMETER                                                    | PARAMETER RANGE                                 | 1 Channel<br>1 Sensor | 1 Channel<br>2 Sensor | 2 Channel<br>2 Sensor |
|--------|--------------------------------------------------------------|-------------------------------------------------|-----------------------|-----------------------|-----------------------|
| 1      | Maintenance Password                                         | 1111 - 9999                                     | 3111                  | 3111                  | 3111                  |
| 2      | Current configuration number                                 | 0255                                            | 1                     | 1                     | 1                     |
| 3      | Current configuration date                                   | DD/MM/YY HH:MM:SS                               | *                     | *                     | *                     |
| 4      | Channel 1 enabled                                            | YES/NO                                          | YES                   | YES                   | YES                   |
| 5      | Channel 2 enabled                                            | YES/NO                                          | X                     | Х                     | YES                   |
| 6      | Sensor 1 enabled                                             | YES/NO                                          | YES                   | YES                   | YES                   |
| 7<br>8 | Davlight saving enabled                                      | YES/NO/AUTO                                     | NO                    | NO                    | NO                    |
| 9      | Daylight saving start date                                   |                                                 | 25/02 02:00           | 25/02 02:00           | 25/02 02:00           |
| 10     | Daylight saving end date                                     | DD/MM HH:MM                                     | 28/10 02:00           | 28/10 02:00           | 28/10 02:00           |
| 11     | Disable time                                                 | 1240 min                                        | 60                    | 60                    | 60                    |
| 12     | Maintenance timeout                                          | 130 min or 0 (DISABLED)                         | 5                     | 5                     | 5                     |
| 13     | Trend log interval                                           | 1240 min or 0 (DISABLED)                        | 0                     | 0                     | 0                     |
| 14     | Sensors blinking replicated                                  | YES/NO                                          | YES                   | YES                   | YES                   |
| 15     | Both supplies monitored                                      | YES/NO                                          | NO                    | NO                    | NO                    |
| 16     | Common chamber sensors                                       | 1,2                                             | 1                     | 1                     | 1                     |
| 17     | Sounder automatic cut-off time                               | 0 (Disabled), 5,10,15,,600 s                    | 0                     | 0                     | 0                     |
| 18     | Channel 1 alarm is latched                                   | YES/NO                                          | NO                    | NO                    | NO                    |
| 19     | Channel 2 alarm is latched                                   | YES/NO                                          | NO                    | NO                    | NO                    |
| 20     | Alarm delay                                                  | 0240 s                                          | 0                     | 0                     | 0                     |
| 21     | Auxiliary relay is used for channel 2 faults                 | YES/NO                                          | YES                   | YES                   | YES                   |
| 22     | Channel 1 label                                              | 16 char (ascii code from 32 to 127)             | "1"                   | "1"                   | "1"                   |
| 23     | Channel 2 label                                              | 16 char (ascii code from 32 to 127)             | X                     | Х                     | "2"                   |
| 24     | Channel 1 fan speed mode                                     | Manual, Auto                                    | Auto                  | Auto                  | Auto                  |
| 25     | Channel 2 fan speed mode                                     | Manual, Auto                                    | Х                     | Х                     | Auto                  |
| 26     | Channel 1 manual fan speed                                   | 010                                             | Х                     | Х                     | Х                     |
| 27     | Channel 2 manual fan speed                                   | 010                                             | Х                     | Х                     | Х                     |
| 28     | Reference flow for channel 1                                 | 32 – 65 litres/min                              | 45 litres/min         | 45 litres/min         | 45 litres/min         |
| 29     | Reference flow for channel 2                                 | 32 – 65 litres/min                              | Х                     | Х                     | 45 litres/min         |
| 30     | High flow threshold for channel 1                            | Internal Setting                                | set to EN54-20        | ) requirements (      | -20% - +20%)          |
| 31     | High flow threshold for channel 2                            | Internal Setting                                | Х                     | Х                     | As Above              |
| 32     | Low flow threshold for channel 1                             | Internal Setting                                | set to EN54-20        | ) requirements (      | -20% - +20%)          |
| 33     | Low flow threshold for channel 2                             | Internal Setting                                | Х                     | Х                     | As Above              |
| 34     | Flow fault delay                                             | 0240 s                                          | 60                    | 60                    | 60                    |
| 35     | Channel 1 filter due date                                    | DD/MM/YY                                        | 01/01/99              | 01/01/99              | 01/01/99              |
| 36     | Channel 2 filter due date                                    | DD/MM/YY                                        | X                     | Х                     | 01/01/99              |
| 37     | General fault is latched                                     | YES/NO                                          | NO                    | NO                    | NO                    |
| 38     | General fault delay                                          | 0240 s                                          | 0                     | 0                     | 0                     |
| 39     | Pressure                                                     | 68758 – 110000 Pa                               | 101325                | 101325                | 101325                |
| 40     | Power restart alert time                                     | 0 (Alert disabled), 1240 s, 255 (no time limit) | 0                     | 0                     | 0                     |
| 41     | Auxiliary relay set on low/high<br>temperature alert         | YES/NO                                          | NO                    | NO                    | NO                    |
| 42     | Auxiliary relay set on external input<br>in not normal state | YES/NU                                          | NO                    | NU                    | NO                    |
| 43     | Auxiliary relay set on low power<br>alert / high power fault |                                                 | NU                    | NU                    | NO                    |
| 44     | Auxiliary relay set on flow fault                            | YES/NO                                          | NO                    | NO                    | NO                    |
| 45     | Auxiliary relay set on sensor<br>communication fault         | YES/NU                                          | NO                    | NU                    | NO                    |
| 46     | Auxiliary relay set on power restart                         |                                                 | NU                    | NU                    | NO                    |
| 47     | Auxiliary relay is latched                                   | TES/NU                                          | NU                    | NU                    | NU                    |

20

| #  | PARAMETER                             | PARAMETER RANGE                      | 1 Channel<br>1 Sensor | 1 Channel<br>2 Sensor | 2 Channel<br>2 Sensor |
|----|---------------------------------------|--------------------------------------|-----------------------|-----------------------|-----------------------|
| 48 | External input normal state           | OPEN, SHORT                          | OPEN                  | OPEN                  | OPEN                  |
| 49 | External input triggers fault         | YES/NO                               | NO                    | NO                    | NO                    |
| 50 | External input silences sounders      | YES/NO                               | NO                    | NO                    | NO                    |
| 51 | External input reset device           | YES/NO                               | YES                   | YES                   | YES                   |
| 52 | External input disables ASD           | YES/NO                               | NO                    | NO                    | NO                    |
| 53 | External input ASD disabling time     | 11440 min                            | 60                    | 60                    | 60                    |
| 54 | Pre-alarm delay                       | 0 (OFF), 1240 s                      | Х                     | Х                     | Х                     |
| 55 | Pre-alarm and Alarm are in<br>cascade | YES, NO                              | X                     | X                     | Х                     |
| 58 | Day start time                        | HH:MI                                | Х                     | Х                     | Х                     |
| 59 | Day end time                          | HH:MI                                | Х                     | Х                     | Х                     |
| 60 | Holiday day #1 date                   | DD/MM                                | Х                     | Х                     | Х                     |
|    |                                       | DD/MM                                | Х                     | Х                     | Х                     |
| 79 | Holiday day #20 date                  | DD/MM                                | X                     | Х                     | Х                     |
| 80 | Sounder activation mode               | On Pre-alarm, On Alarm               | Х                     | Х                     | Х                     |
| 81 | Day/night mode enabled                | YES/NO                               | Х                     | Х                     | Х                     |
| 82 | Monday is holiday                     | YES/NO                               | Х                     | Х                     | Х                     |
| 83 | Tuesday is holiday                    | YES/NO                               | X                     | Х                     | Х                     |
| 84 | Wednesday is holiday                  | YES/NO                               | X                     | Х                     | Х                     |
| 85 | Thursday is holiday                   | YES/NO                               | X                     | Х                     | Х                     |
| 86 | Friday is holiday                     | YES/NO                               | Х                     | Х                     | Х                     |
| 87 | Saturday is holiday                   | YES/NO                               | Х                     | Х                     | Х                     |
| 88 | Sunday is holiday                     | YES/NO                               | Х                     | Х                     | Х                     |
| 89 | Sensor 1 day alarm level              | 19                                   | X                     | Х                     | Х                     |
| 90 | Sensor 2 day alarm level              | 19                                   | Х                     | Х                     | Х                     |
| 91 | Sensor 1 day pre-alarm level          | 19                                   | X                     | Х                     | Х                     |
| 92 | Sensor 2 day pre-alarm level          | 19                                   | X                     | Х                     | Х                     |
| 93 | Sensor 1 night alarm level            | 19                                   | X                     | Х                     | Х                     |
| 94 | Sensor 2 night alarm level            | 19                                   | X                     | Х                     | Х                     |
| 95 | Sensor 1 night pre-alarm level        | 19                                   | X                     | Х                     | X                     |
| 96 | Sensor 2 night pre-alarm level        | 19                                   | X                     | Х                     | X                     |
| 97 | Alarm mode                            | Sensor alarm mode, module alarm mode | Sensor                | Sensor                | Sensor                |
| 98 | Sensor communication timeout          | 0 (Disabled),1240 s                  | 0                     | 0                     | 0                     |
| 99 | Remote output time for alarm          | 50, 100,10000ms                      | 3000                  | 3000                  | 3000                  |

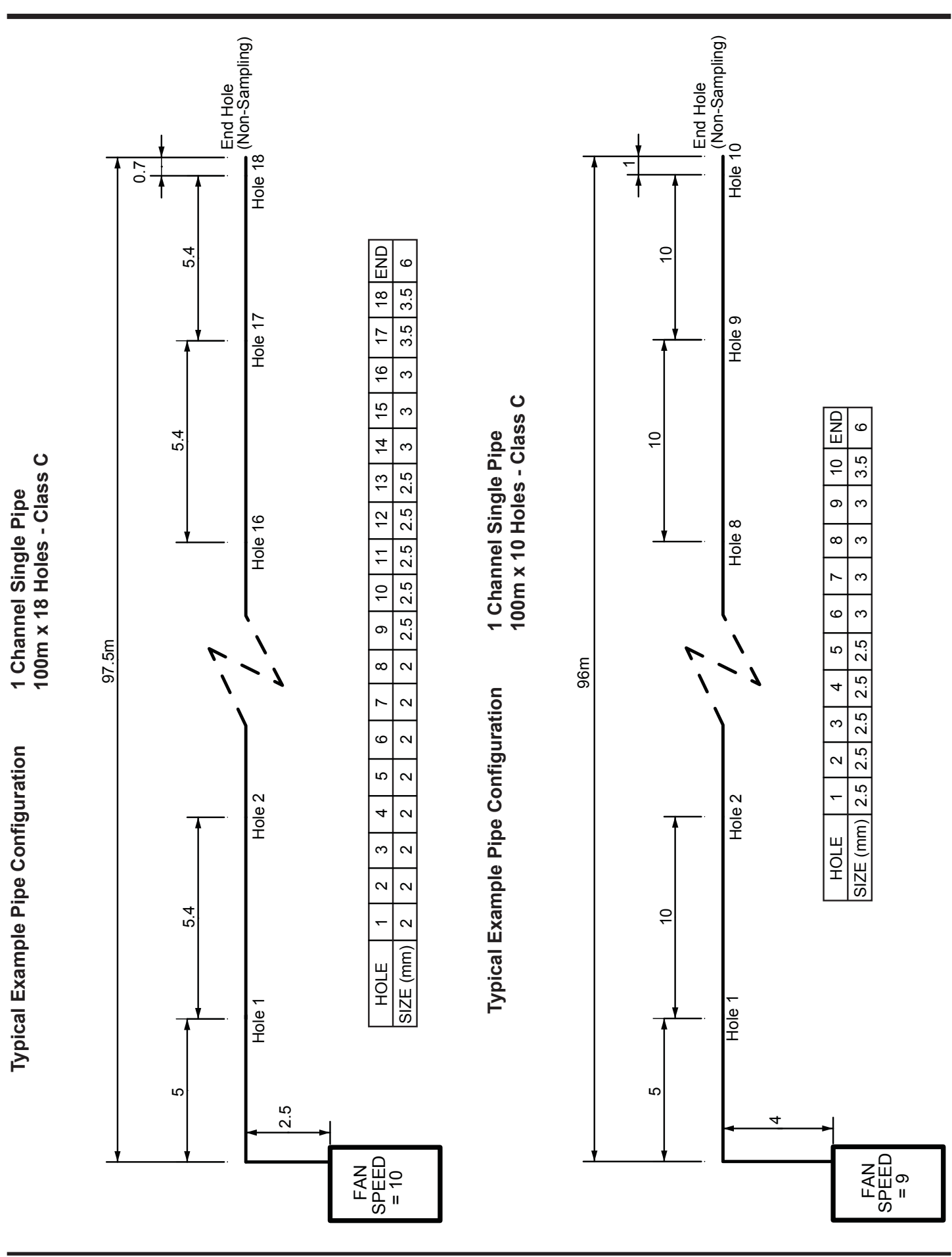

APPENDIX C PIPE CONFIGURATION TYPICAL EXAMPLES - 1 CHANNEL (can be duplicated for 2 channel units)

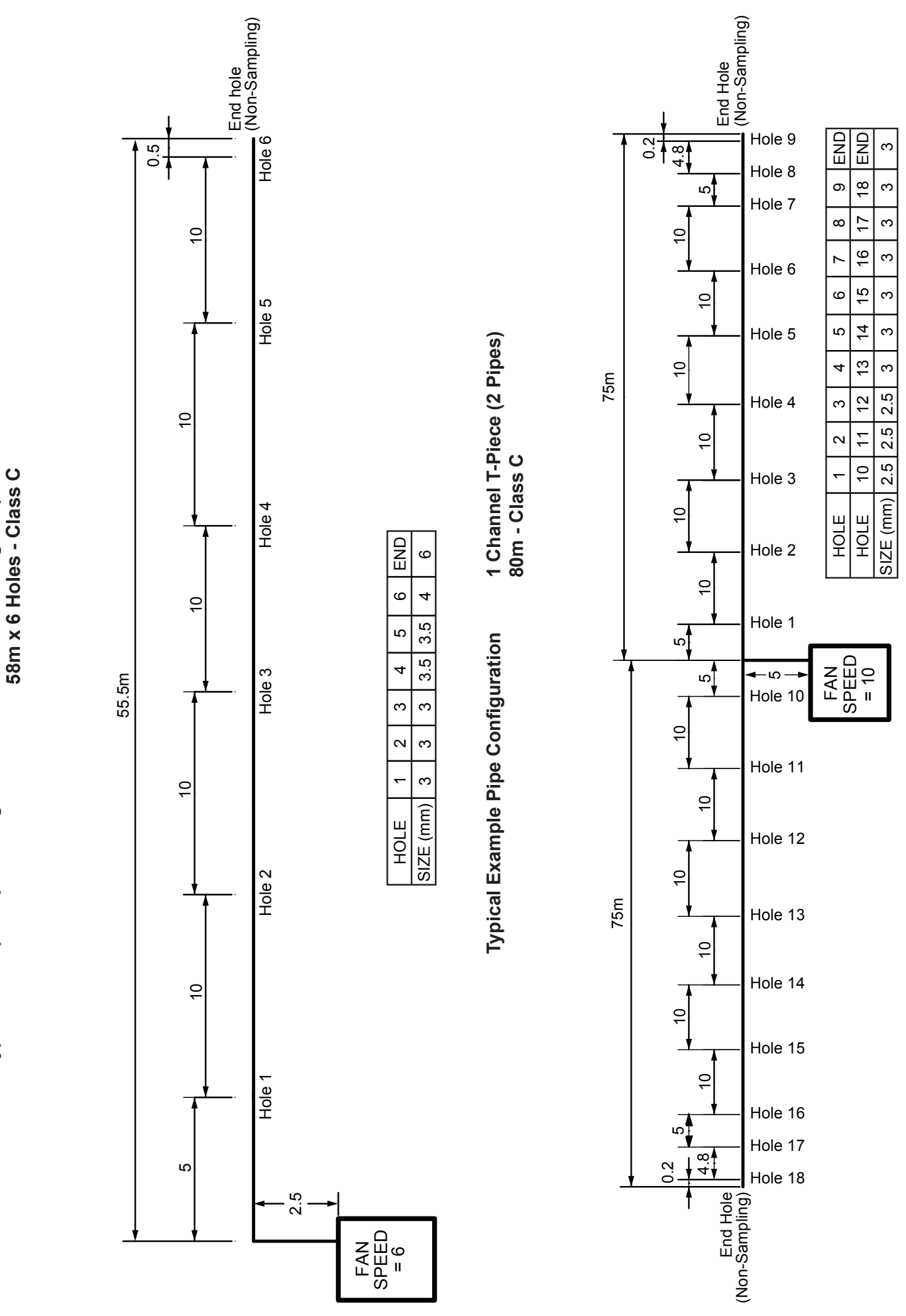

**1** Channel Single Pipe

**Typical Example Pipe Configuration** 

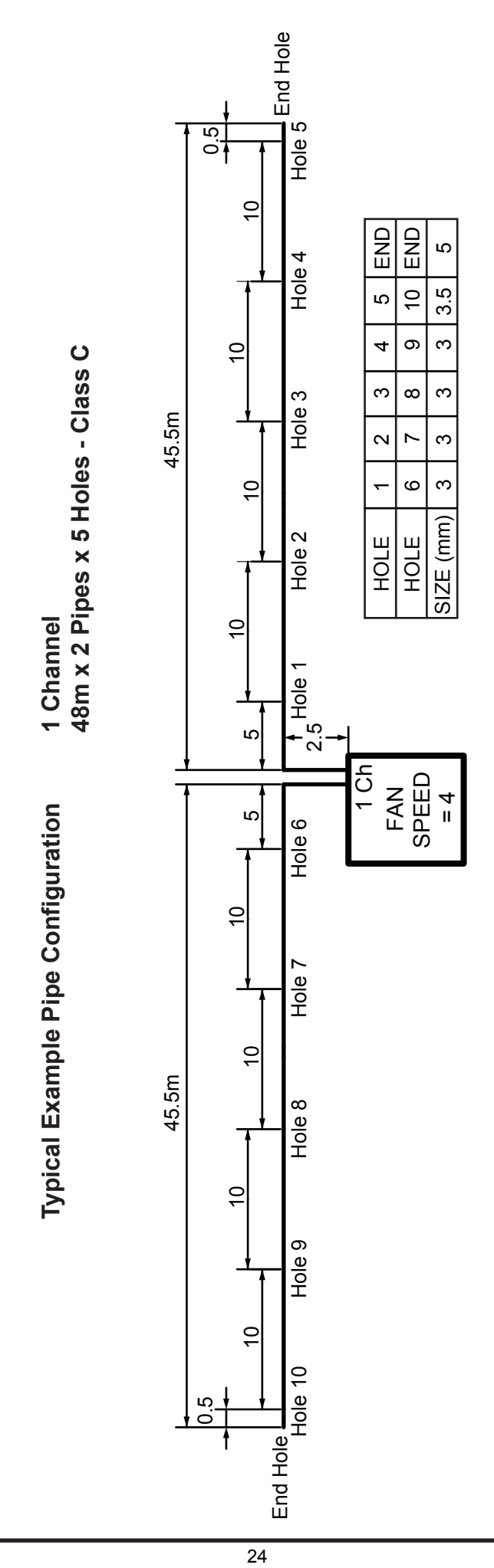

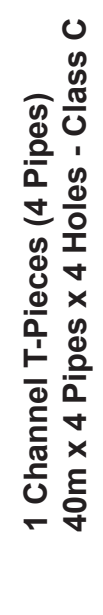

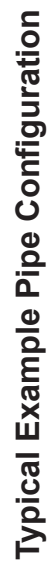

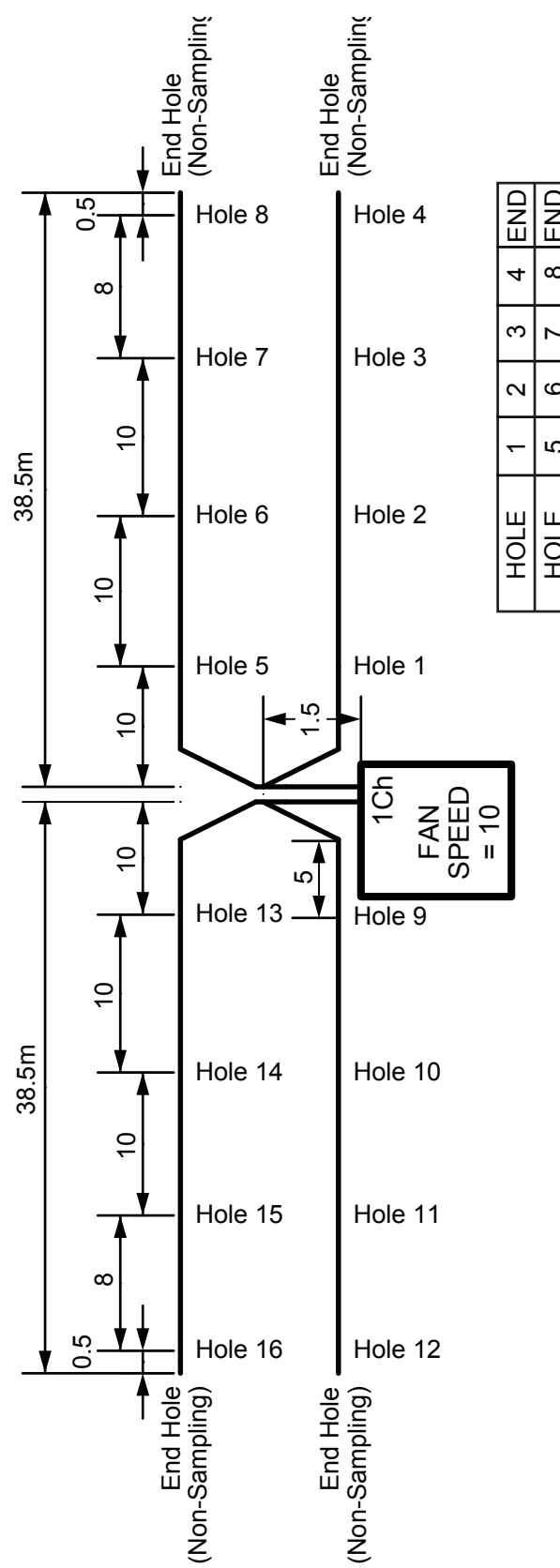

| HOLE      | -   | 2   | n   | 4   | END |
|-----------|-----|-----|-----|-----|-----|
| HOLE      | 5   | ٥   | 2   | ∞   | END |
| HOLE      | 9   | 10  | 11  | 12  | END |
| HOLE      | 13  | 14  | 15  | 16  | END |
| SIZE (mm) | 2.5 | 2.5 | 2.5 | 2.5 | 2.5 |

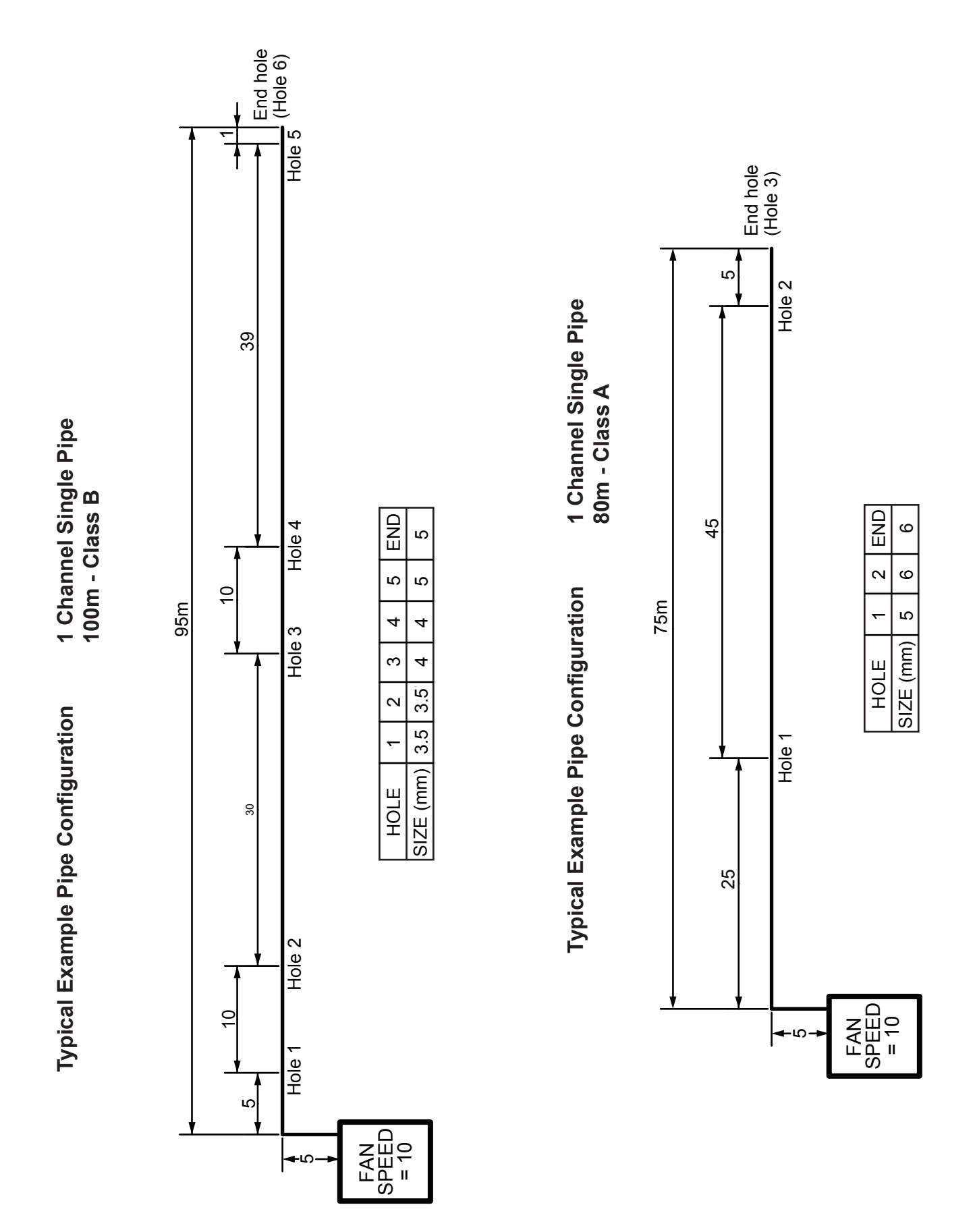